## Il Workshop de Tecnologias de Redes do PoP-BA

### Mini-curso: Tratamento de Incidentes de Segurança com o TRAIRA

#### www.pop-ba.rnp.br/wtr

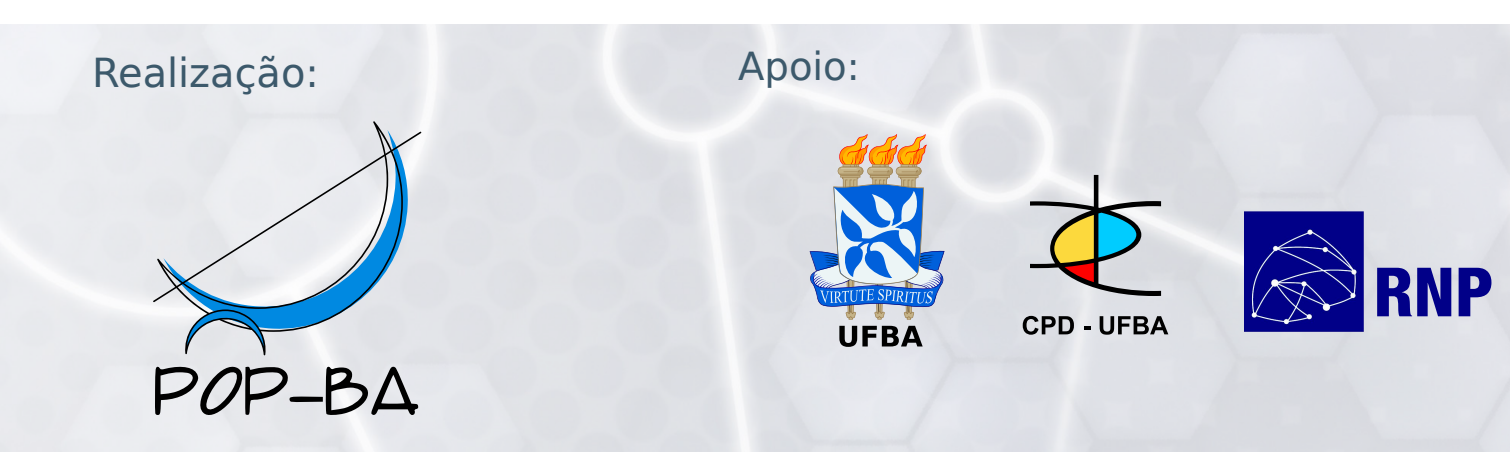

#### Minicurso Tratamento de Incidentes de Incidentes de Segurança com o TRAIRA

II Workshop de Tecnologias de Redes do POP-BA Ponto de Presença da RNP na Bahia

Italo Valcy <italo@pop-ba.rnp.br>

19 e 20 de setembro de 2011

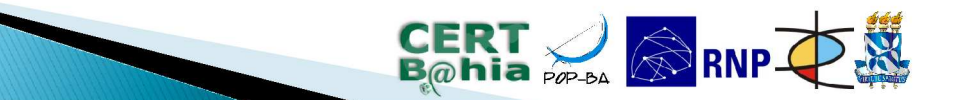

#### Licença de uso e atribuição

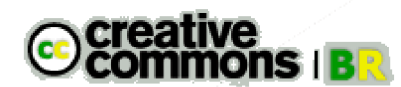

Todo o material aqui disponível pode, posteriormente, ser utilizado sobre os termos da:

Creative Commons License: Atribuição - Uso não comercial - Permanência da Licença

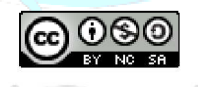

http://creativecommons.org/licenses/by-nc-sa/3.0/

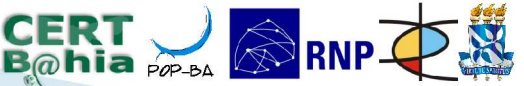

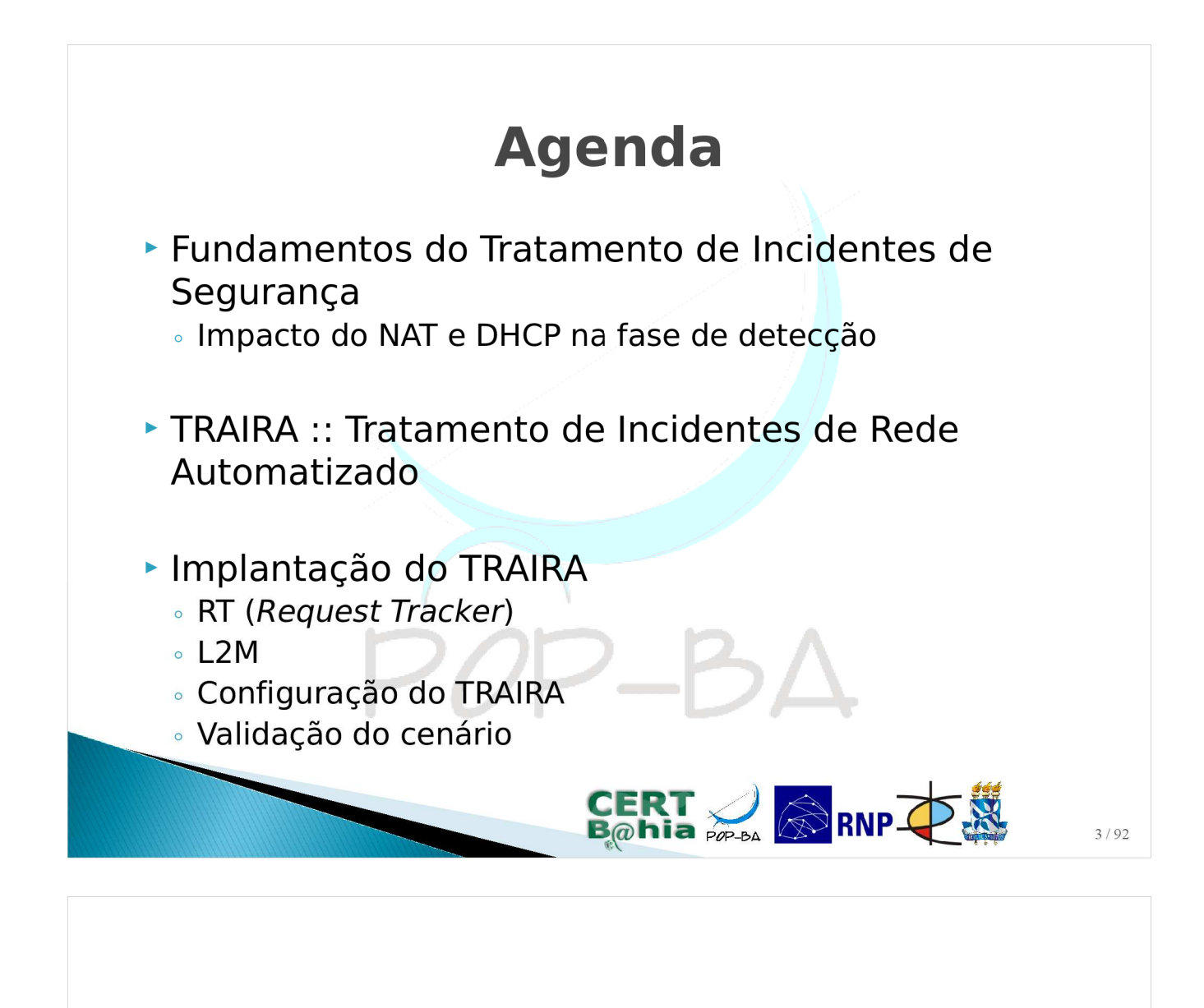

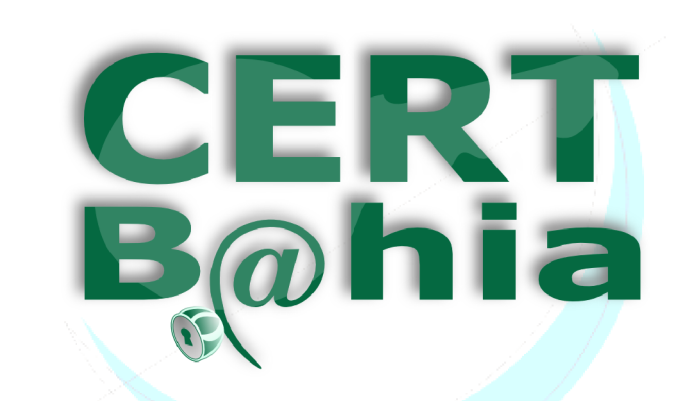

CERT.Bahia :: Grupo de Resposta a Incidentes de Segurança – Bahia/Brasil

 $OP_B\Lambda$ 

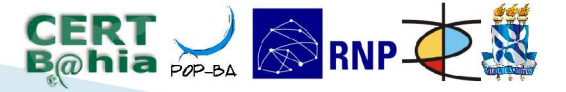

#### Sobre o CERT.Bahia

 CSIRT (Grupo de Resposta a Incidentes de Segurança)

Missão:

Auxiliar as instituições conectadas ao POP-BA/RNP na prevenção, detecção e tratamento dos incidentes de segurança, além de criar e disseminar boas práticas para uso e administração seguros das Tecnologias de Informação e Comunicação (TIC).

#### **Quem somos?**

- Coordenação Técnica/Acadêmica
  - Luiz Claudio Mendonça (CPD/UFBA)
  - Prof. Luciano Barreto (DCC/UFBA)
  - Jerônimo Aguiar (CPD/UFBA)

#### Operação

- Italo Valcy
- Thiago Bomfim
- Rafael Gomes

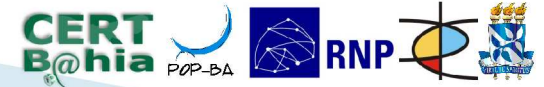

CERT 🛁 🐼 RNP 🔁

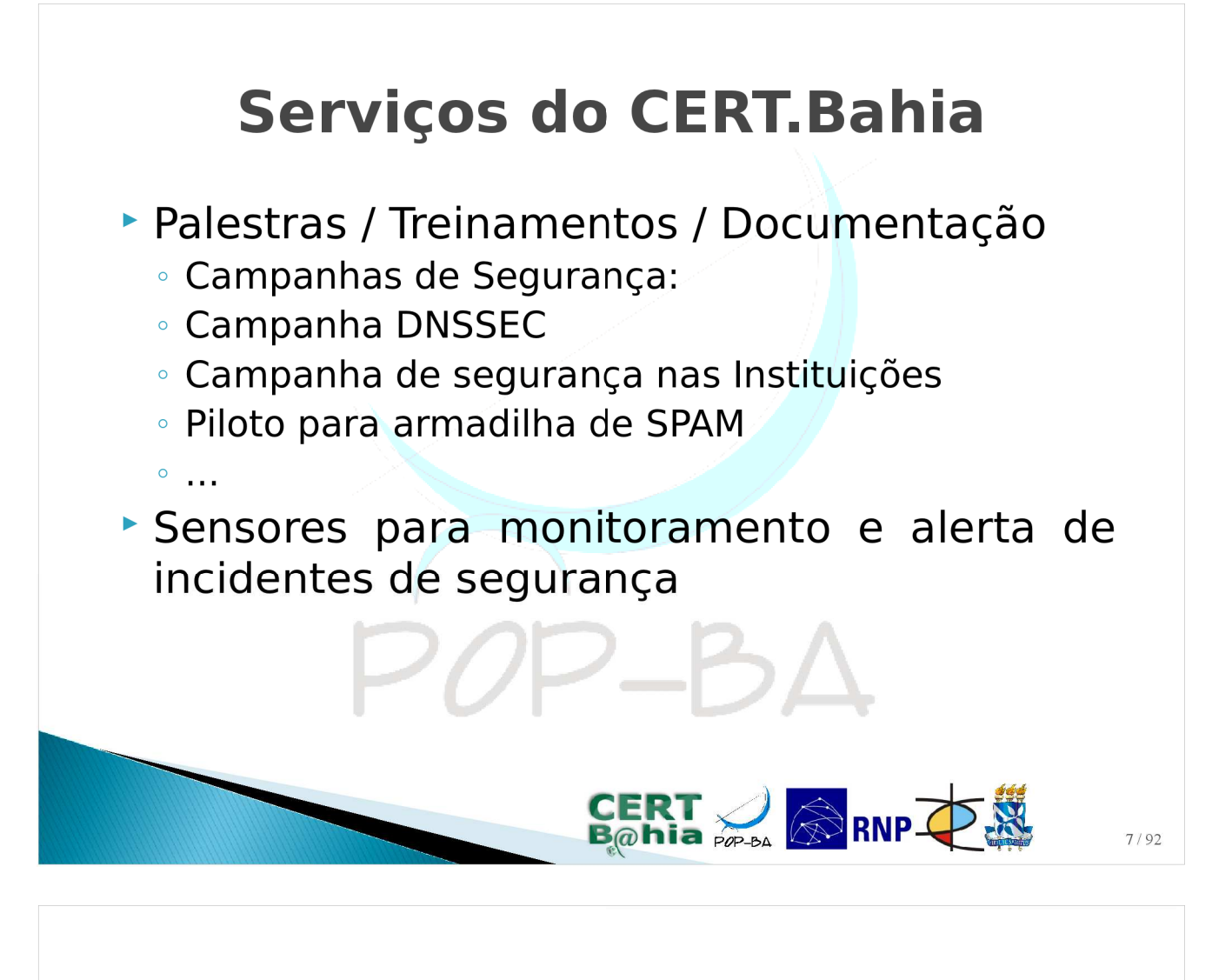

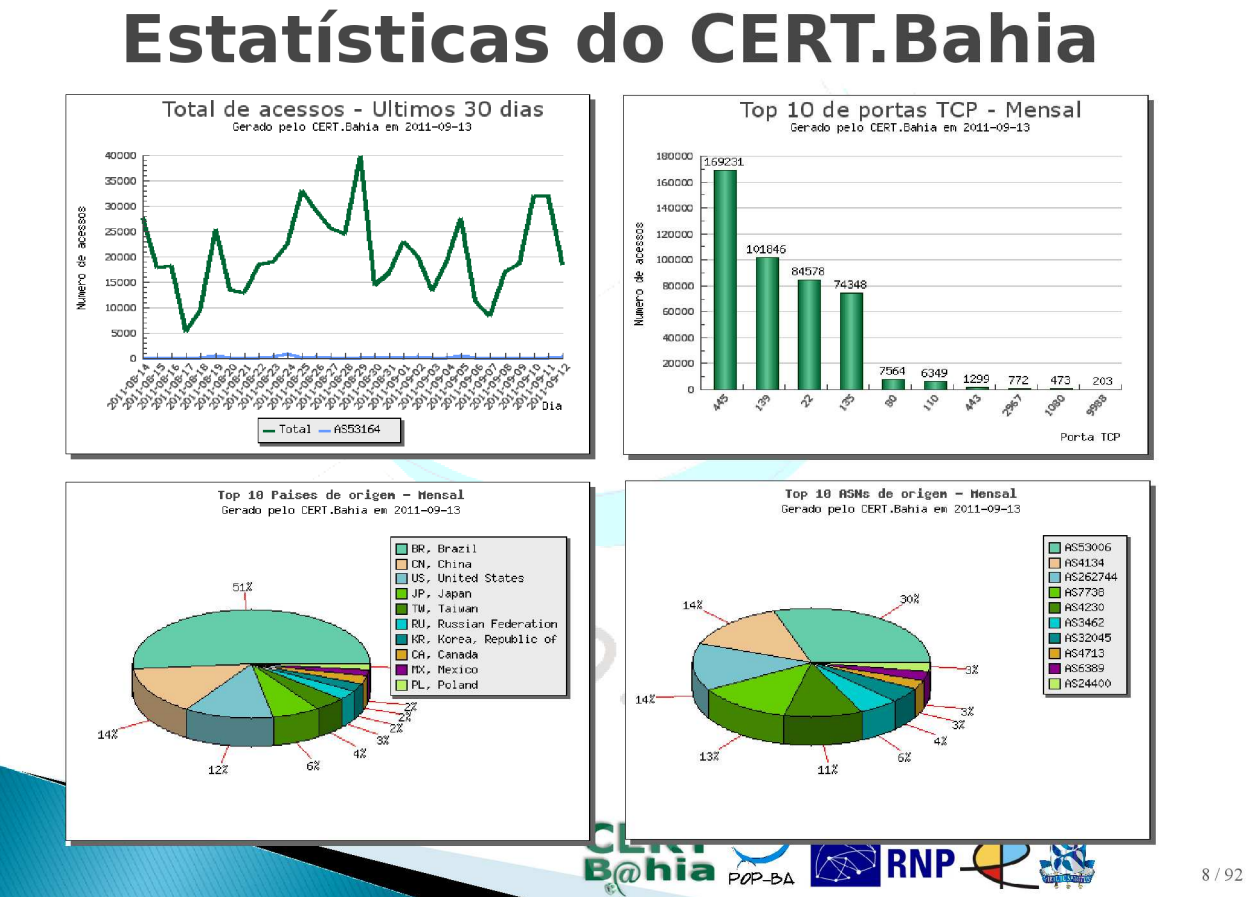

#### Estatísticas do CERT.Bahia

#### De Jan/2010 à Jun/2011

| Tipo de incidente                                             | Qtd. Tickets |
|---------------------------------------------------------------|--------------|
| Host possivelmente infectado com Virus/Worm                   | 1762         |
| Envio de Spam                                                 | 79           |
| Tentativas de obter acesso não autorizado a sistemas ou dados | 75           |
| Violação de copyright                                         | 43           |
| Outros                                                        | 20           |
| Total                                                         | 1979         |
| POP-t                                                         |              |
| <b>CERT</b><br>Bobia                                          |              |

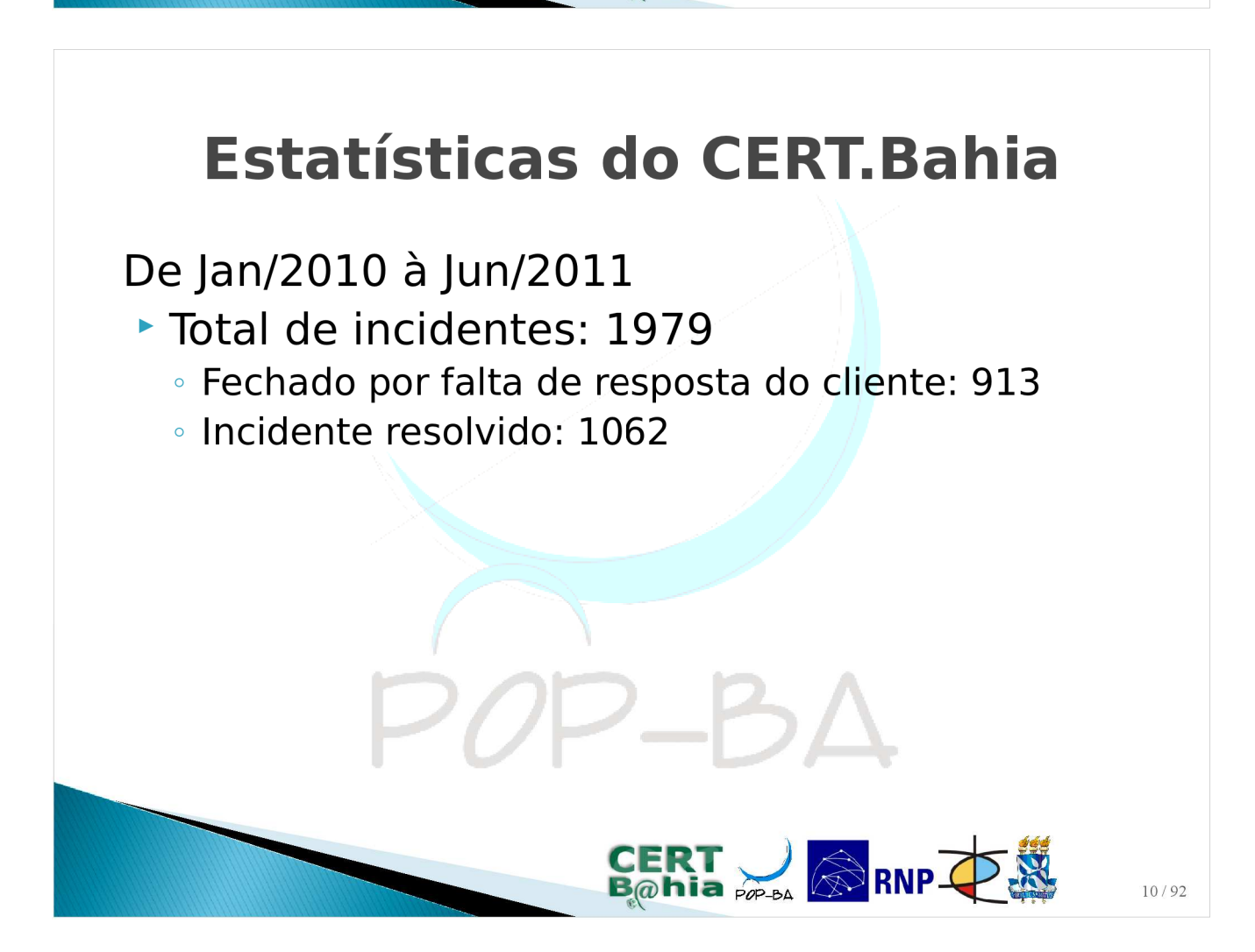

#### Como o CERT.Bahia pode ajudar?

- Sistema de controle de chamados
   https://suporte.pop-ba.rnp.br
- Palestras e treinamentos
- Software de tratamento de incidentes (TRAIRA)

P0P-BA

- Detecção e armazenamento de NATs
- Detecção da máquina que gerou o incidente
- Bloqueio da máquina para tratamento futuro

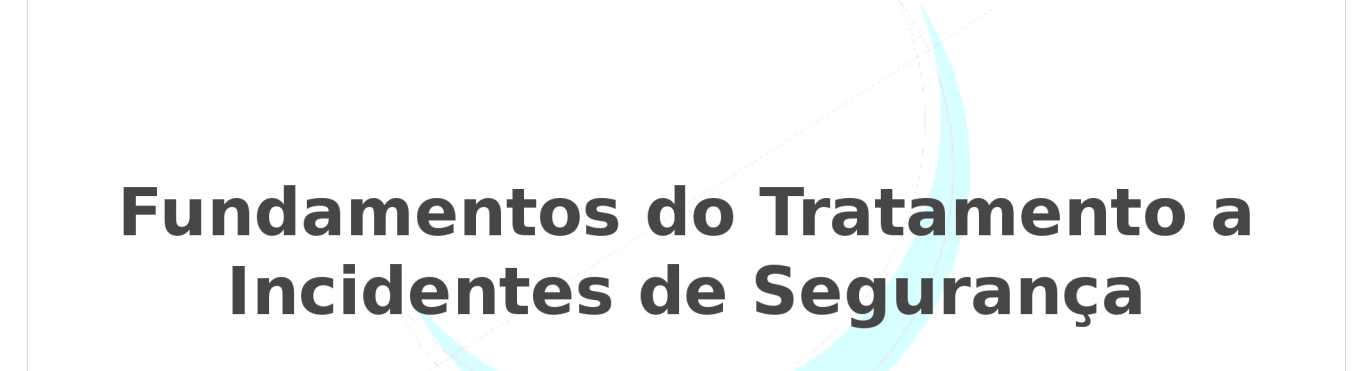

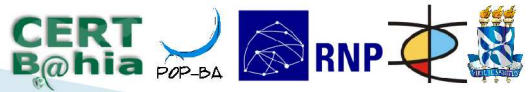

 $2_B\Lambda$ 

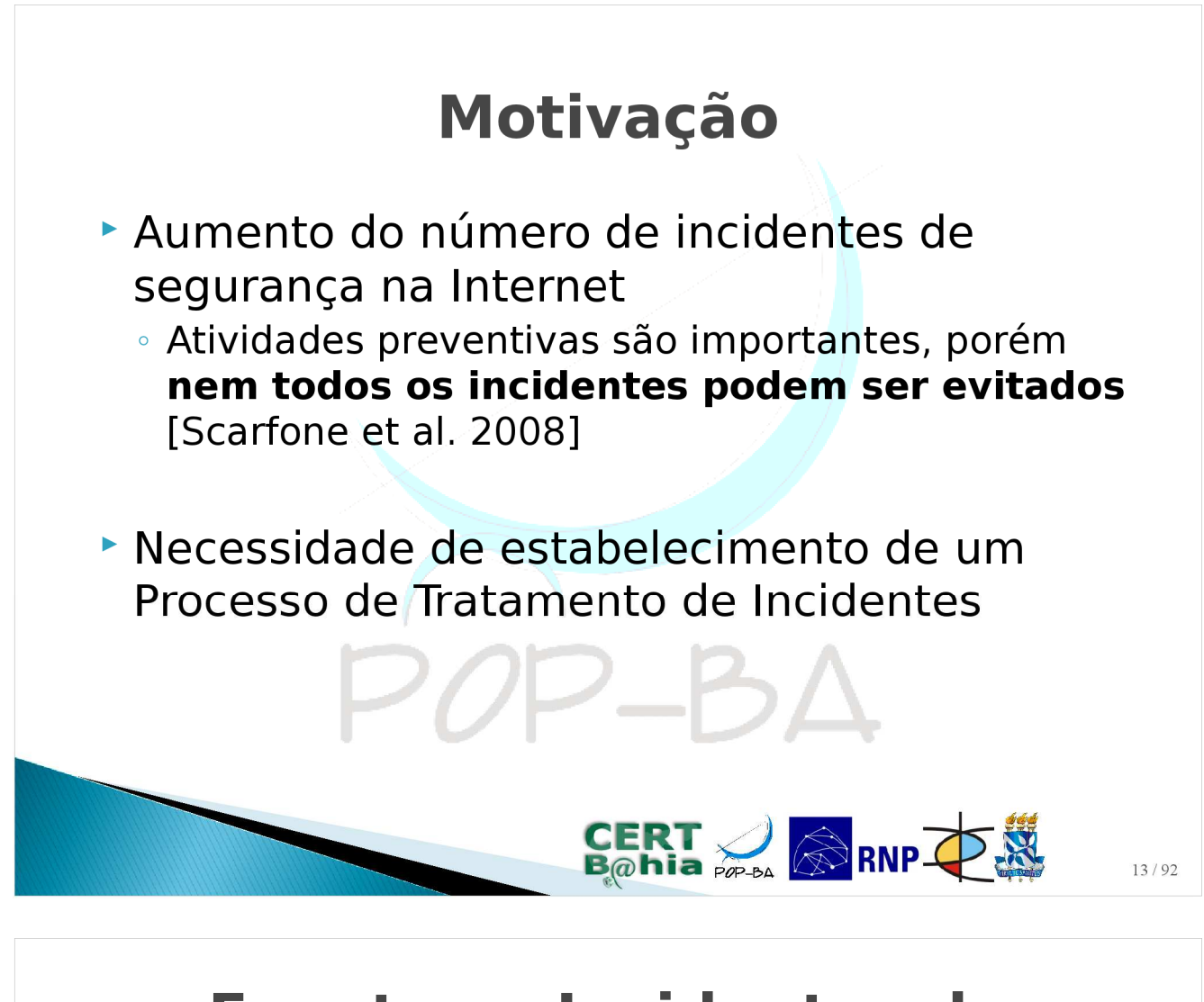

#### Eventos e Incidentes de Segurança

- Segundo [Scarfone et al. 2008] um evento é qualquer ocorrência observável em um sistema ou na rede
  - Ex: usuário que inicia uma sessão SMTP, servidor web que recebe requisição HTTP, etc.
- Já um evento adverso é aquele que tem consequência negativa para a instituição
  - Ex: flooding de pacotes na rede, uso não autorizado de sistemas, etc.
- Consideraremos apenas eventos adversos relacionados à segurança do software dos computadores

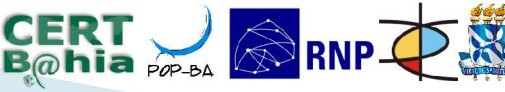

#### Eventos e Incidentes de Segurança

- Segundo [CERT.br 2006] um incidente de segurança é um evento adverso, confirmado ou sob suspeita, relacionado à segurança de sistemas de computação ou de redes de computadores
- Alguns exemplos:
  - Negação de Serviço
  - Código Malicioso
  - Acesso não autorizado
  - Uso inapropriado (violação de direitos autorais)

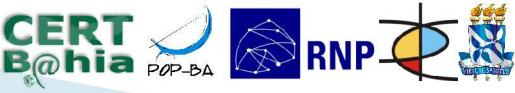

15/02

#### Eventos e Incidentes de Segurança

- Genericamente, [Scarfone et al. 2008] define um *incidente de segurança* como violação, ou suspeita de violação, de:
  - política de segurança da informação
  - política de uso aceitável
  - padrão de práticas de segurança de uma instituição
- Mais informações sobre esses documentos:
  - [CERT.br 2006]

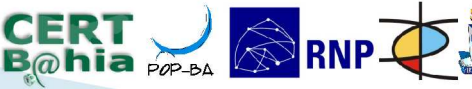

#### Notificações de Incidentes de Segurança

- Principais causas de incidentes:
  - Ataques automatizados feitos por programas maliciosos (e.g. *bot* ou *worm*)
  - Pessoas mal intencionadas, usando ou não ferramentas automatizadas
- Em ambos os casos é importante alertar o responsável pelo sistema, organização ou rede em questão:
  - Notificações de Incidentes de Segurança
- Grande parte das notificações são enviadas pelos CSIRTs (Grupos de Resposta a Incidentes de Segurança)

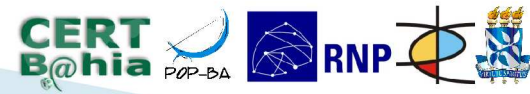

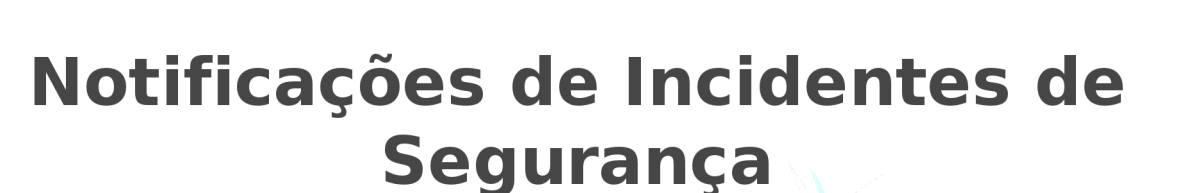

- Dados essenciais a serem incluídos em uma notificação:
  - logs completos que evidenciem o incidente
  - data, horário e *timezone* (fuso horário) dos logs
  - endereço de origem do ataque, incluindo IP e porta da conexão

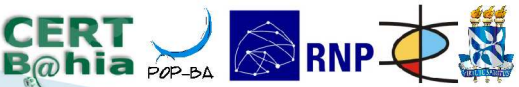

# <section-header><list-item><list-item><list-item><list-item><list-item><list-item><list-item><list-item><list-item><list-item><list-item>

#### Tratamento de Incidentes de Segurança

 Ciclo de vida da resposta a incidentes [Scarfone et. al. 2008]:

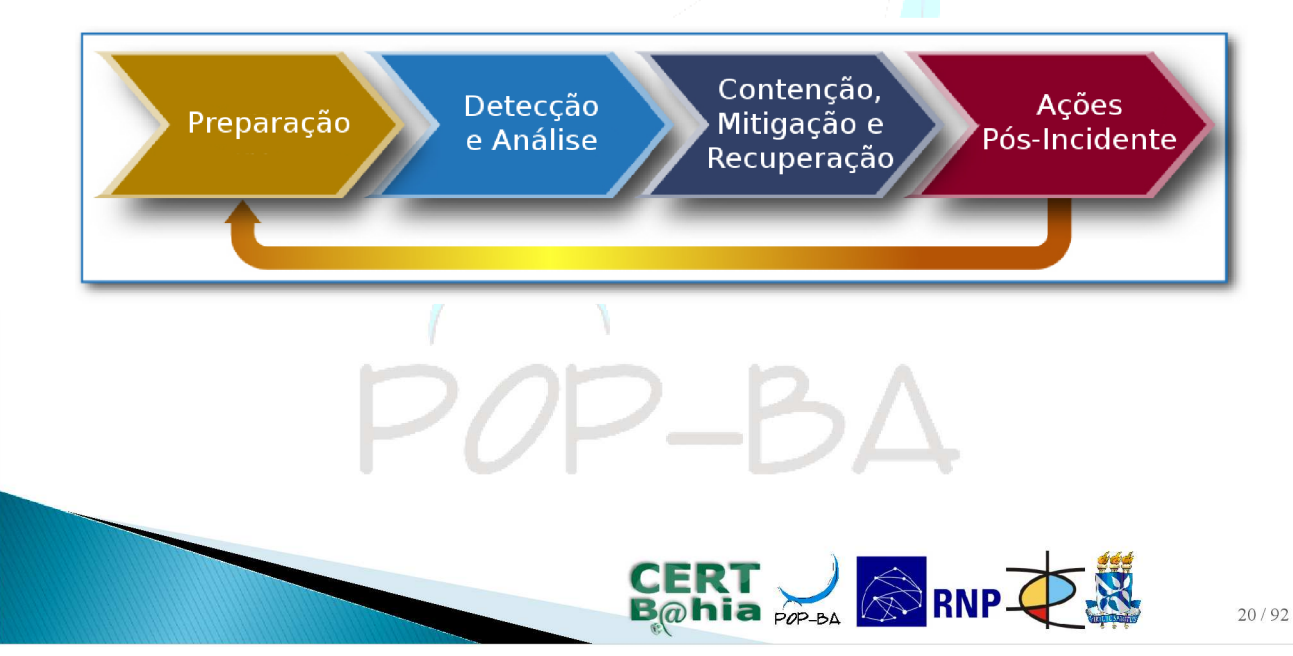

#### Tratamento de Incidentes de Segurança

#### Preparação

- Fase inicial que envolve o estabelecimento de um CSIRT, aquisição de ferramentas, etc.
- Medidas essenciais:
  - Atualização dos SO's e aplicações (anti-vírus, patches, etc.);
  - Garantir o registro das atividades dos usuários (logs dos sistemas);
  - Armazenamento seguro dos logs dos sistemas;

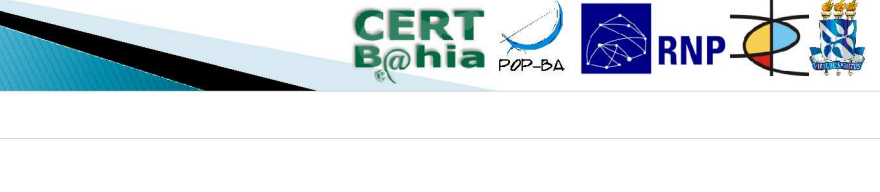

#### Tratamento de Incidentes de Segurança

#### Detecção e Análise

- Nesta etapa deve-se detectar ou identificar de fato a existência de um incidente
- Principais atividades:
  - Recebimento e validação da notificação, extração dos principais dados sobre o Incidente
  - Verificação nas bases de IDS/IPS, anti-vírus ou logs do sistema

 Consulta na base de conhecimento sobre os incidentes reportados no passado

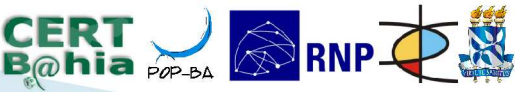

#### Tratamento de Incidentes de Segurança

#### Contenção, Mitigação e Recuperação

- Assim que o incidente é detectado e analisado, deve-se iniciar mecanismos de contenção para evitar que ele se propague ou afete outros recursos da rede
- Inicia-se então o trabalho para mitigação e recuperação dos sistemas afetados.
  - Importante: política de backup

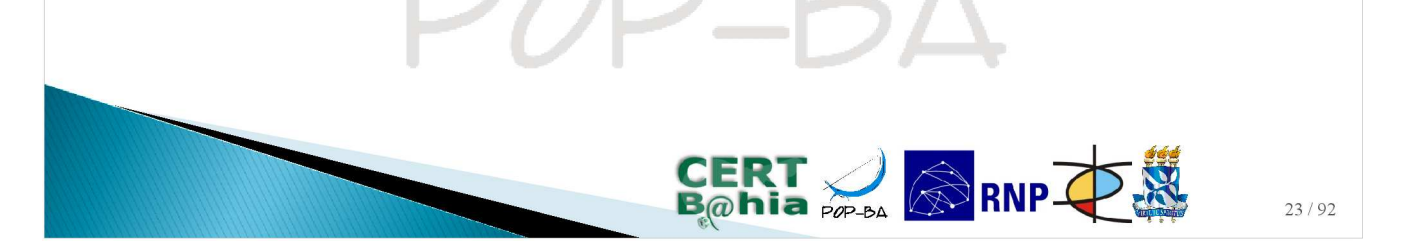

#### Tratamento de Incidentes de Segurança

#### Ações Pós-Incidente

- Esta etapa consiste em avaliar o processo de tratamento de incidentes e verificar a eficácia das soluções adotadas.
- Discutir as lições aprendidas com o CSIRT
- Resposta à notificação enviada

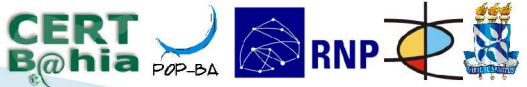

 $2_B\Lambda$ 

#### Importância do Tratamento e Resposta a Incidentes

- Lentidão, leniência no tratamento do incidente, bem como a reincidência podem gerar sanções severas e indesejáveis
  - Ex: bloqueio de acesso, recusa de e-mails, etc
- Assim, é essencial que cada incidente seja TRATADO e RESPONDIDO
- Para entidades da Administração Pública Federal:
  - Norma Complementar nº 03/IN01/DSIC/GSIPR (PSI)
  - Norma Complementar nº 05/IN01/DSIC/GSIPR (ETIR)
  - Norma Complementar nº 08/IN01/DSIC/GSIPR (IR)
  - Mais: http://dsic.planalto.gov.br/legislacaodsic/53

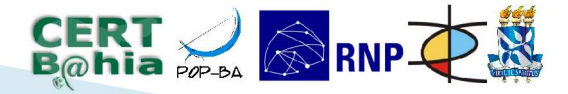

#### Principais Dificuldades

- Cada uma daquelas fases requer ações específicas de mitigação ou controle.
- Para incidentes que são gerados por uma instituição, alguns fatores podem dificultar seu tratamento, exemplo:
  - Tradução de Endereços de Rede (NAT)
  - Configuração dinâmica de rede nos hosts (DHCP)
  - Análise dos registros do sistema (logs)

0

 Quantidade de notificações versus atribuições do CSIRT

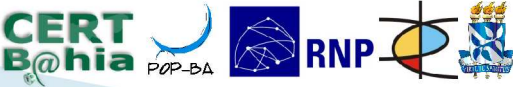

#### **Principais Dificuldades**

Antes de continuar...

Estamos supondo o seguinte cenário de rede (bastante comum nas instituições):

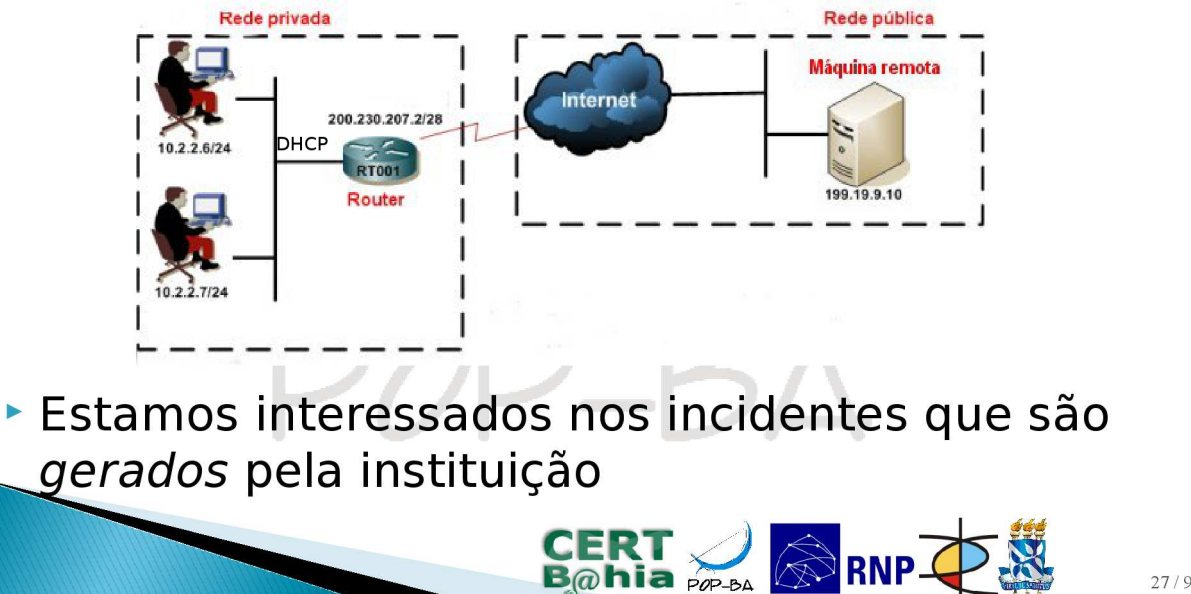

#### Principais Dificuldades – NAT

Network Address Translation (NAT)

Permiti que, com um único IP roteável, ou um pequeno conjunto deles, vários hosts (RFC 1918) possam trafegar na Internet

#### Tipos:

- NAPT (Network Address and Port Translation)
- SNAT (Source NAT)
- DNAT (Destination NAT)

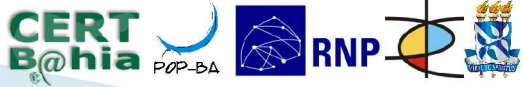

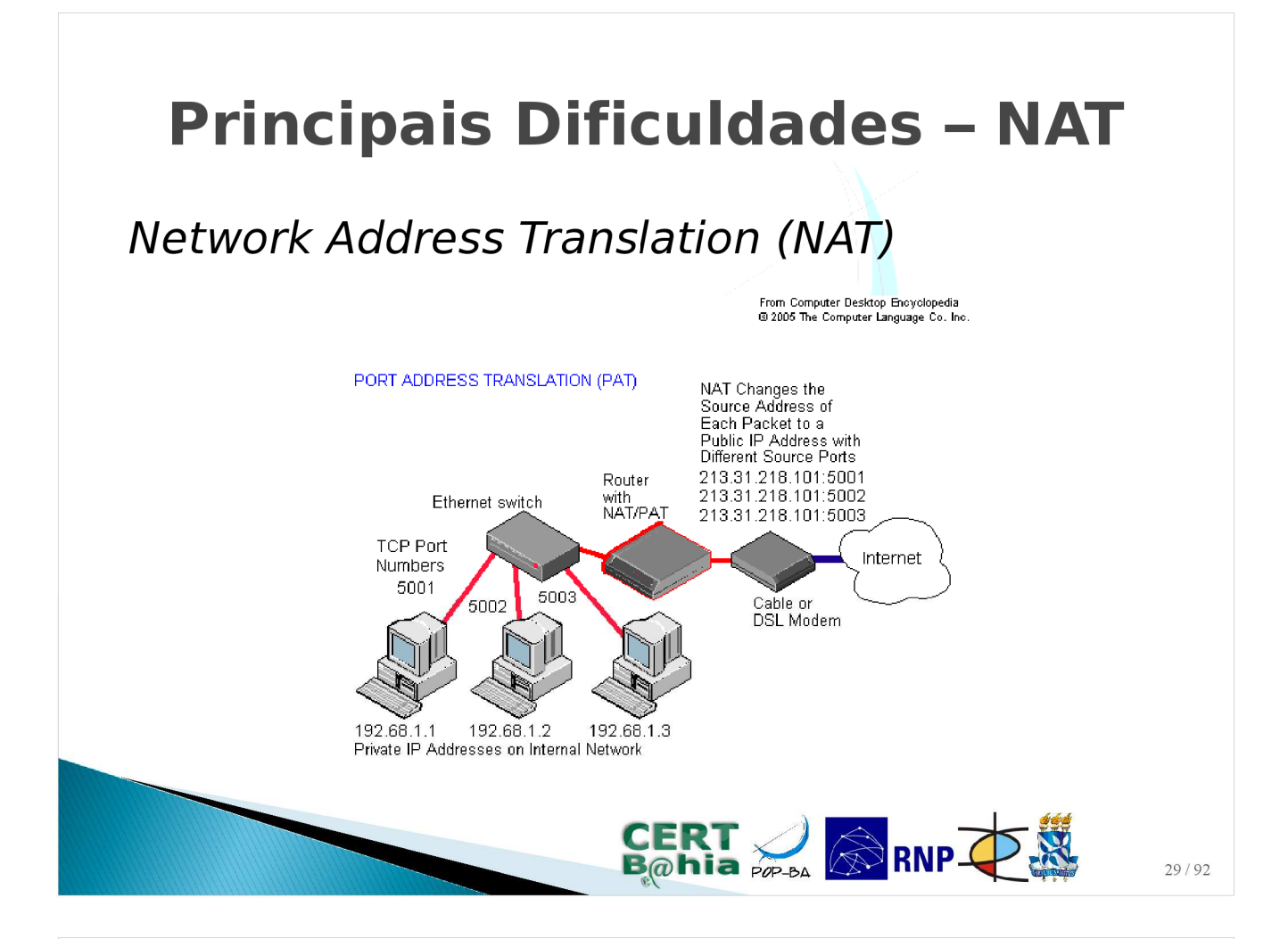

#### Principais Dificuldades – NAT

Network Address Translation (NAT)

Em alguns casos, a porta de origem original precisa ser alterada:

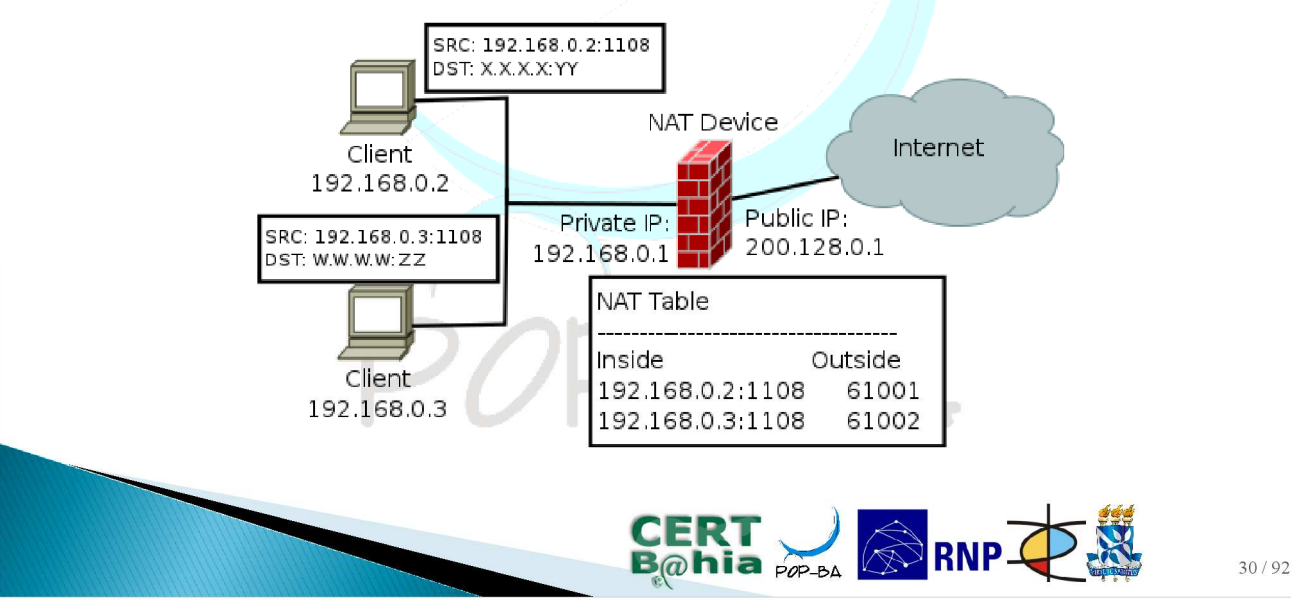

#### Principais Dificuldades – NAT

Network Address Translation (NAT)

 Desvantagem: dificuldade em determinar, com precisão, o endereço IP interno mapeado no endereço externo

Suporte à *logging* nos dispositivos de NAT

Busca nos logs

#### Principais Dificuldades – DHCP

2\_BA

CERT 🜙 🔊 RNP 🐺 🎇

Dynamic Host Configuration Protocol (DHCP)

- Configuração automática de parâmetros de rede nos clientes. Principais utilizações:
  - Provedores de acesso (endereços temporários)
  - Configuração automática de máquinas na rede interna (RFC 1918)
- Um host pode ter dois ou mais endereços IP por dia, semana ou mês (*lease time*)

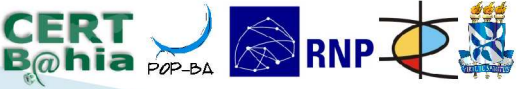

#### Principais Dificuldades – DHCP

Dynamic Host Configuration Protocol (DHCP)

- Desvantagem: Mapeamento IP-host não garantido
  - Opção: utilizar os endereços MAC (Media Access Control) como identificador "único" dos hosts.

 $OP - B\Delta$ 

CERT 🜙 🔊 RNP 🕂 🎇

#### **Principais Dificuldades – LOGs**

Registros do Sistema (Logs)

- Um *log* é um registro dos eventos que ocorrem nos sistemas ou na rede de uma organização
- Os logs são um recurso essencial para os processos de auditória dos sistemas. Não obstante, dado seu volume e variedade, necessita-se de políticas de gerenciamento dos logs:

 Processo que envolve a geração, transmissão, armazenamento, análise e descarte dos logs

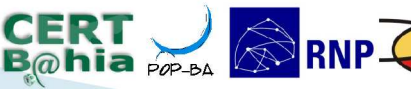

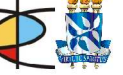

#### Principais Dificuldades – LOGs

#### Registros do Sistema (Logs)

- Para eficácia no tratamento de incidentes, deve-se certificar-se sobre a configuração de logging dos sistemas ainda na fase de preparação.
- Já na fase de detecção, deve-se, por exemplo: buscar nos logs do dispositivo de NAT por uma ocorrência do IP, porta de origem, data e hora, que estejam em conformidade com aqueles enviados na notificação.

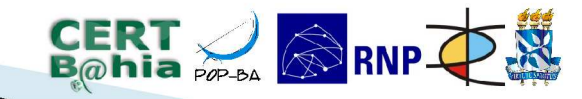

#### Estado da arte

SCARFONE, K.; GRANCE, T.; MASONE, K. Computer Security Incident Handling Guide.

- Fornece um guia completo para o tratamento de incidentes de segurança, direcionado a times de segurança novos e já estabelecidos.
- Defini as diretivas necessárias a um CSIRT para Resposta a Incidentes de Segurança

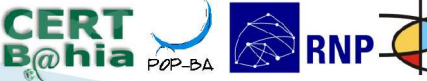

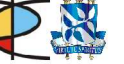

#### Estado da arte

KAISER, J. et al. Automated resolving of security incidents as a key mechanism to fight massive infections of malicious software.

- Os autores propõe um sistema onde o próprio usuário poderia tratar incidentes que envolvem seus hosts
  - PRISM (Portal for Reporting Incidents and Solution Management)
- Notificações internas no formato IDMEF
- Não trata de questões como o NAT/DHCP

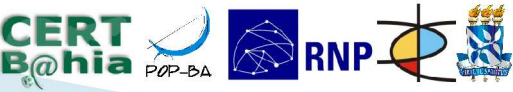

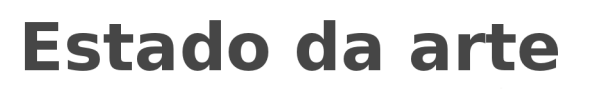

#### FARNHAM, G. Cisco Security Agent and Incident Handling.

- Sistema proprietário da Cisco baseado em HIPS, onde cada host da rede deve ter um agente instalado responsável por aplicar as políticas de segurança naquele host
- Desvantagens: custo de implantação e adequação à ambientes heterogêneos

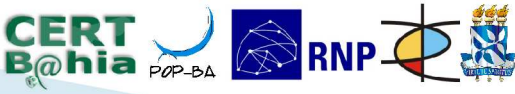

#### Estado da arte

*Ceron, J. et. al. (2009). O processo de tratamento de incidentes de segurança da UFRGS.* 

- Apresenta uma visão geral sobre o processo de tratamento de incidentes usado na UFRGS
- Também baseia-se nas etapas definidas em [Scarfone et. al. 2008], porém as etapas são executadas de forma manual
- O artigo não fala como o mapeamento de IP externo e host foi resolvido

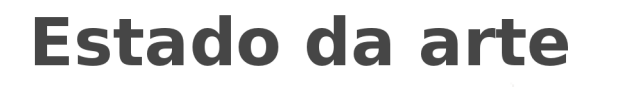

 $\mathcal{P}-\mathcal{B}\Lambda$ 

A maioria dos CSIRTs usa sistemas de *helpdesk* (sistemas de chamados), para gerenciar os incidentes de segurança:

- Request Tracker (RT)
- Open Source Ticket Request System (OTRS)
- ► RT + RTIR
- Customizações das ferramentas

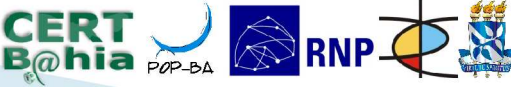

CERT 🜙 🔊 RNP 📿 💥

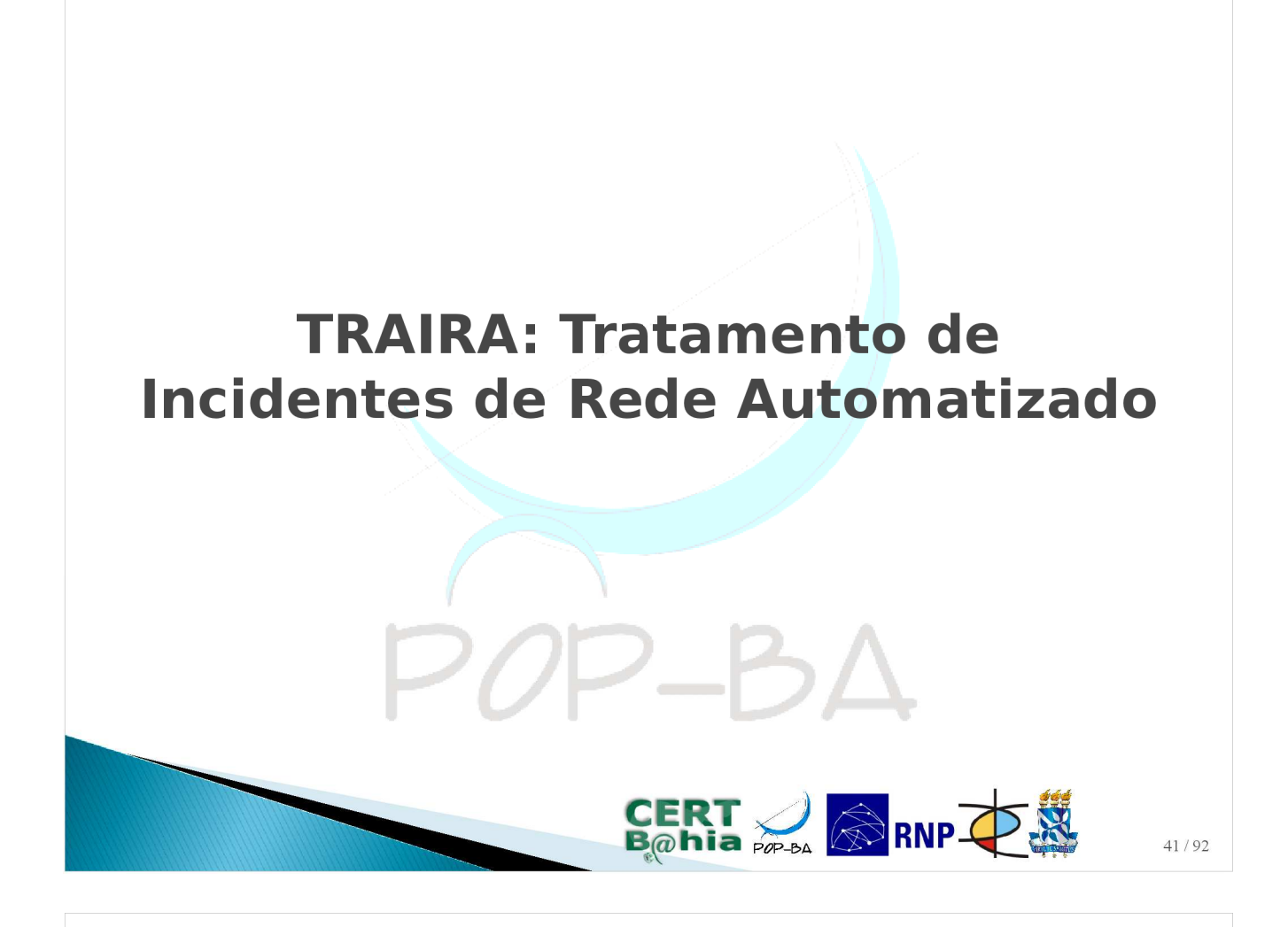

#### TRAIRA

- Software desenvolvido em Perl, como extensão do RT (Request Tracker), para tratamento automatizado dos incidentes de segurança
- Atua em todas as fases do processo de tratamento de incidentes:
- Automatiza o procedimento de detecção, identificação e isolamento da máquina geradora do incidente.

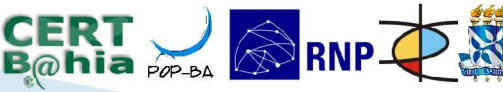

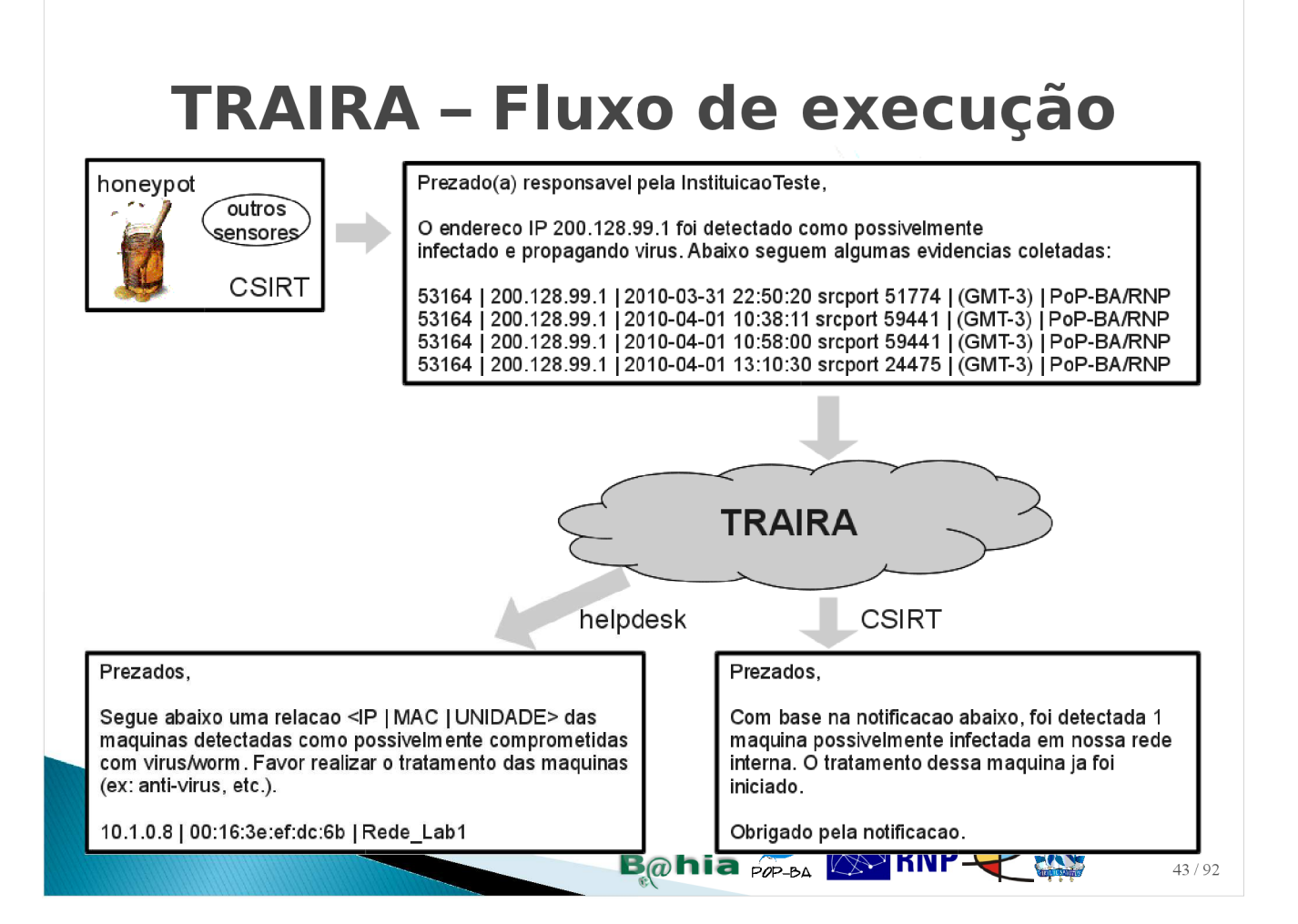

#### TRAIRA – Fluxo de execução

- 1.Submissão de notificações de incidentes ao TRAIRA
- 2.TRAIRA roda o parser, para extração de informações importantes (IP, Porta, Data/Hora)
- 3.Busca nos logs do NAT
- 4.Busca no L2M
- 5.Notificação ao helpdesk/operação
- 6.Resposta à entidade que notificou o incidente

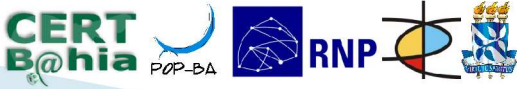

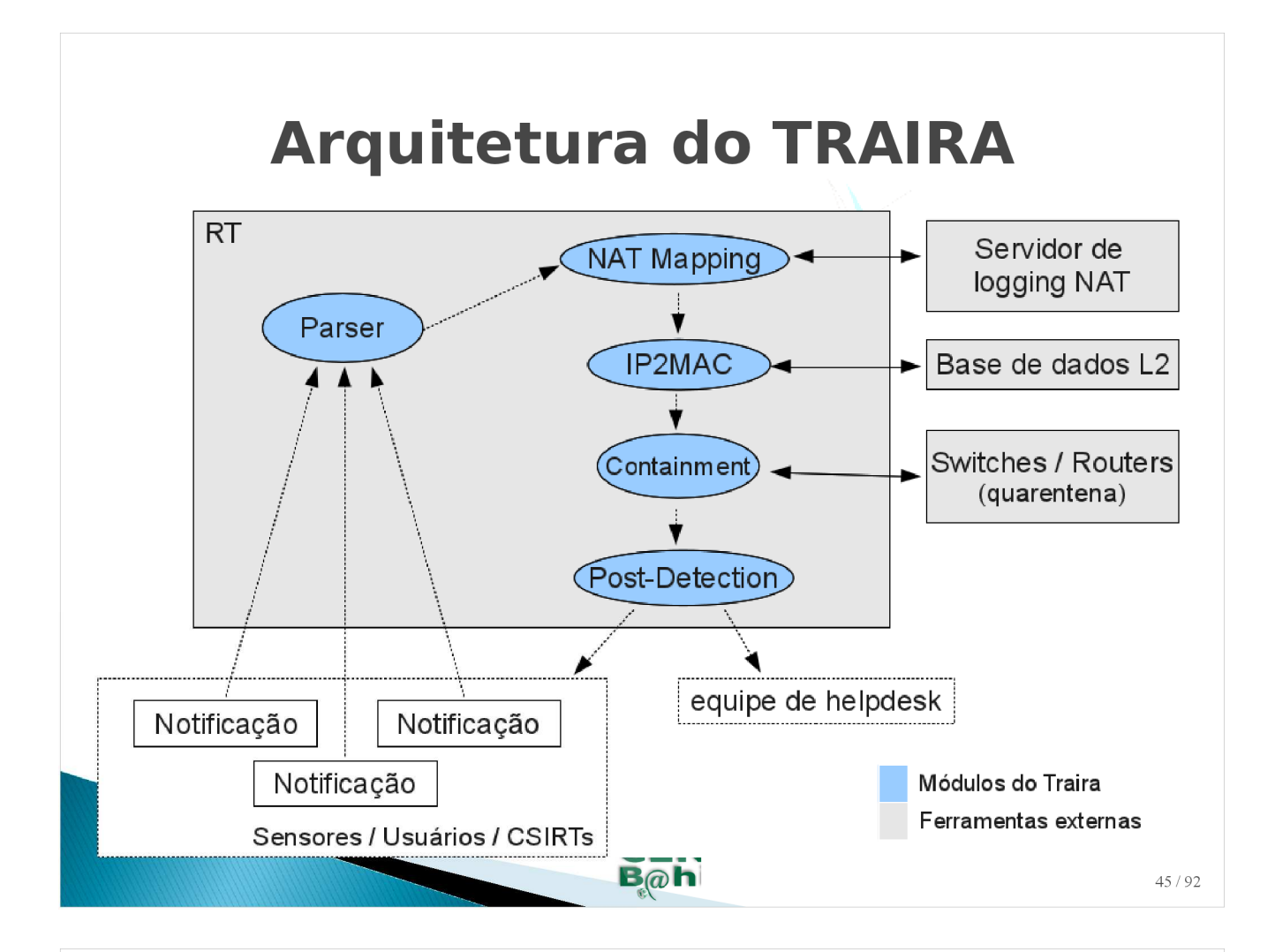

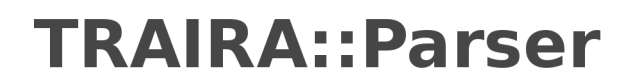

- Parser: é o módulo responsável pelo recebimento da notificação e pela extração das informações essenciais ao tratamento do incidente: endereço IP e porta de origem, data e horário.
- O Parser a ser usado em uma notificação é definido pelo From e Subject da notificação

Vamos a um exemplo...

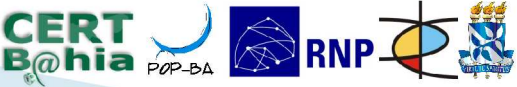

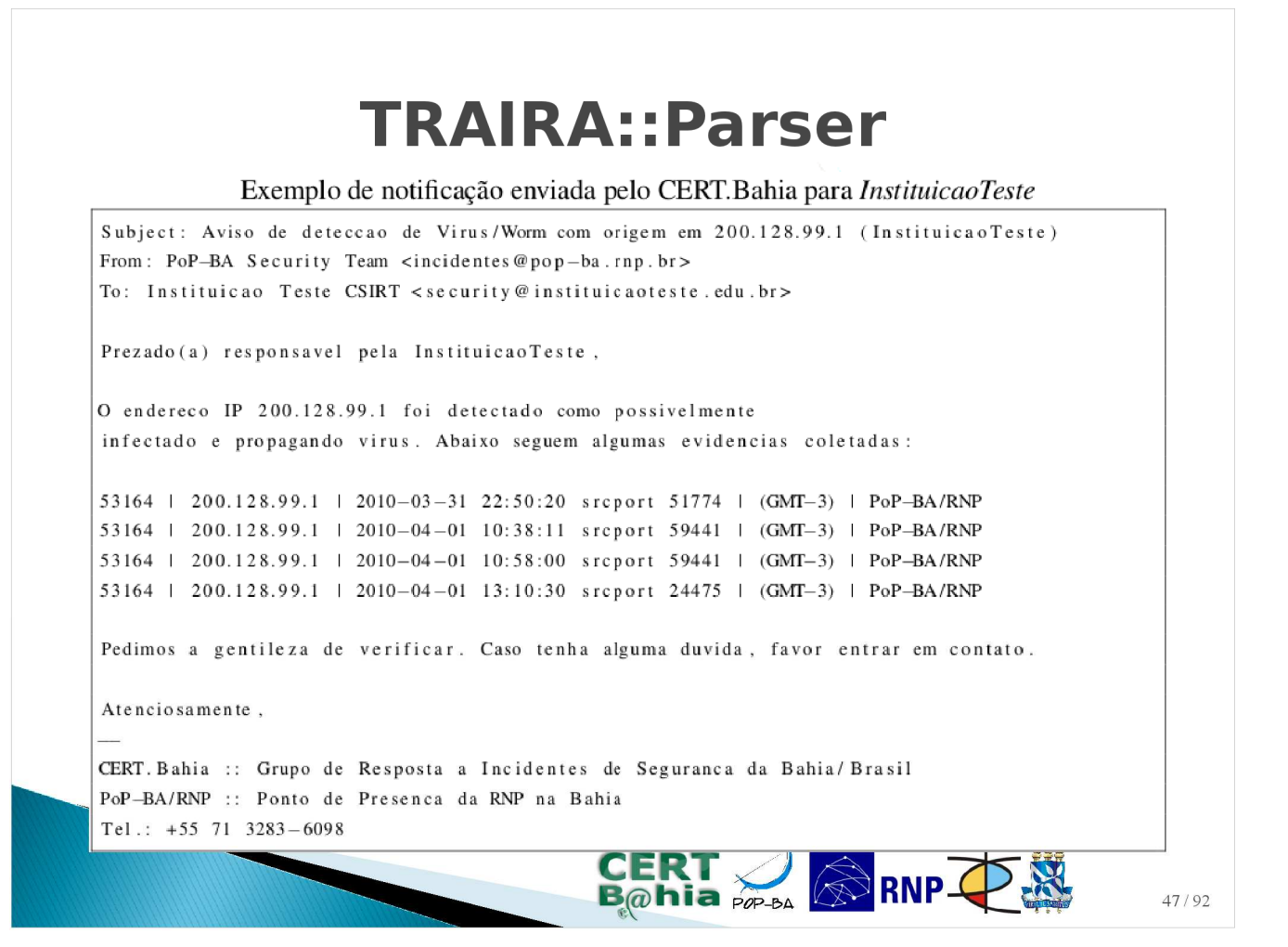

#### **TRAIRA::**Parser

Parser para notificações enviadas pelo CERT.Bahia

| From                    | incidentes@pop-ba.rnp.br                                                                                                    |
|-------------------------|----------------------------------------------------------------------------------------------------|
| Subject                 | Aviso de deteccao de Virus/Worm com origem em [0-9.]{7,15} \(InstituicaoTeste\)                                                                                                    |
| Código do <i>parser</i> | <pre>my \$IP = '[0-9.]{7,15}';<br/>my \$DATE = '[0-9.]{10}';<br/>my \$TIME = '[0-9:]{8}';<br/>my \$PORT = '[0-9]+';<br/>if (\$line = ^ /^53164 \  (\$IP) \  (\$DATE) (\$TIME) srcport (\$PORT)\b.*\$/) {<br/>my (\$date, \$time) = \$self-&gt;AdjustTimezone(\$2, \$3, '-0300');<br/>return (\$date, \$time, \$1, \$4);<br/>}<br/>return undef;</pre> |
|                         | POP-BA                                                                                                    |

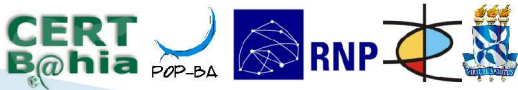

#### **TRAIRA::Parser**

Resultado da execução do módulo Traira::Parser sobre a notificação da Listagem

| # | Data       | Hora     | IP externo   | Porta externa |
|---|------------|----------|--------------|---------------|
| 1 | 2010-04-01 | 01:50:20 | 200.128.99.1 | 51774         |
| 2 | 2010-04-01 | 13:38:11 | 200.128.99.1 | 59441         |
| 3 | 2010-04-01 | 13:48:00 | 200.128.99.1 | 59441         |
| 4 | 2010-04-01 | 16:10:30 | 200.128.99.1 | 24475         |

 $OP - B\Delta$ 

CERT 🜙 🔊 RNP 📿 🧱

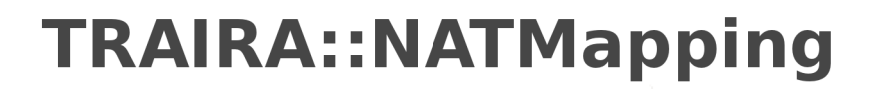

- O NAT dificulta a identificação precisa do host que provocou um incidente de segurança
- O módulo NAT Mapping do TRAIRA, faz o mapeamento entre o IP externo e IP interno
- Dificuldades desse mapeamento:
  - Diversidade de dispositivos NAT (logs diferentes)
  - Volume de dados a serem processados
    - Na UFBA são mais de 7 milhões de registros de traduções NAT por dia (média de Nov/2010)
  - Correspondência temporal

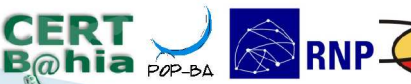

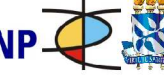

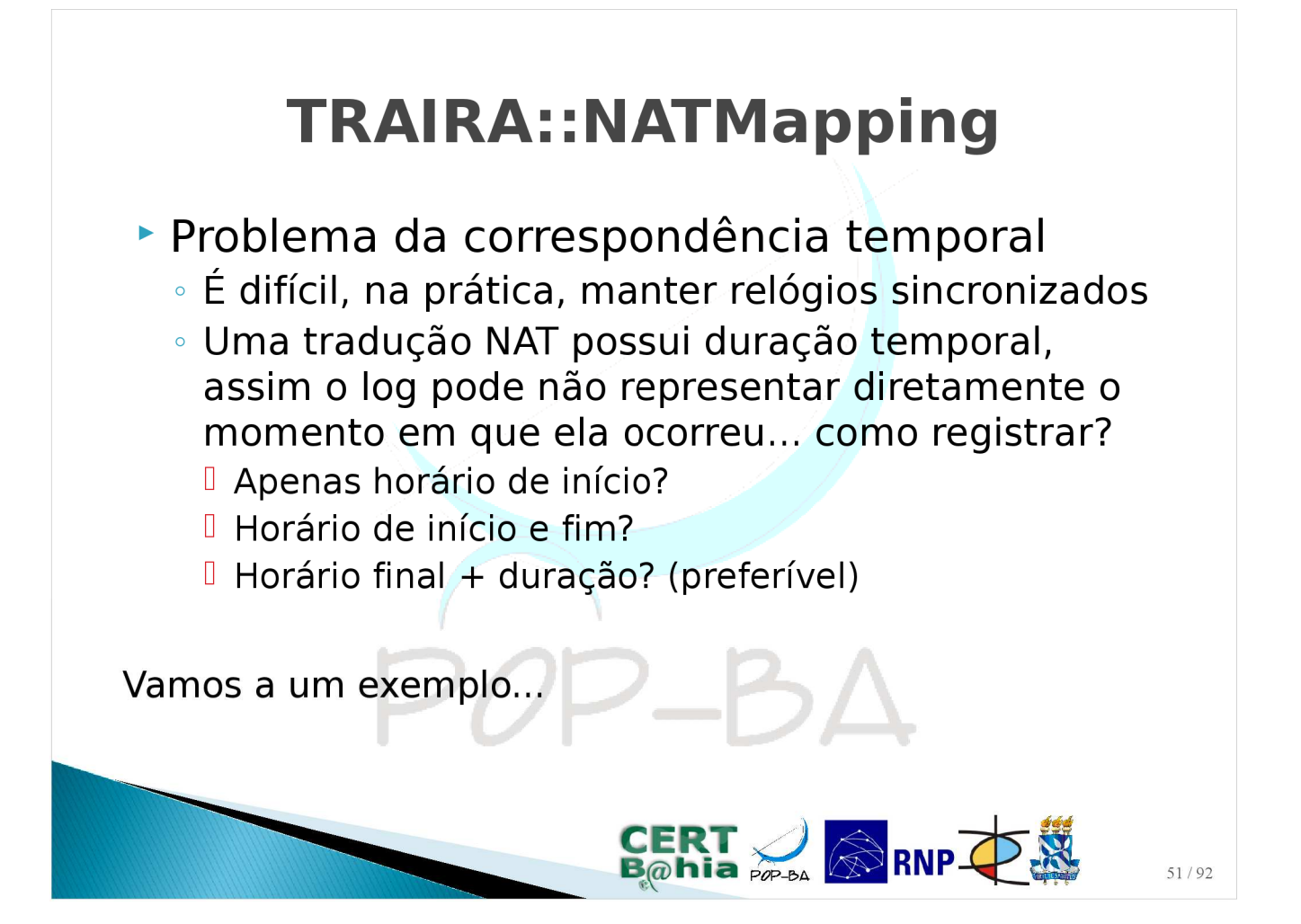

#### **TRAIRA::NATMapping**

#### Exemplos de logs de traduções NAT no firewall ASA da Cisco

| 1 | Apr | 1 01:50:54 172.16.254.1 %ASA-0-305012: Teardown dynamic UDP translation from |   |
|---|-----|------------------------------------------------------------------------------|---|
|   |     | int_in:10.1.0.8/51386 to int_out:200.128.99.1/51774 duration 0:00:30         |   |
| 2 | Apr | 1 13:39:56 172.16.254.1 %ASA-0-305012: Teardown dynamic TCP translation from |   |
|   |     | int_in:192.168.0.37/60523 to int_out:200.128.99.1/59441 duration 0:02:30     |   |
| 3 | Apr | 1 13:50:57 172.16.254.1 %ASA-0-305012: Teardown dynamic TCP translation from |   |
|   |     | int_in:10.2.0.44/50071 to int_out:200.128.99.1/59441 duration 0:03:00        |   |
| 4 | Apr | 1 16:12:28 172.16.254.1 %ASA-0-305012: Teardown dynamic UDP translation from |   |
|   |     | int_in:10.1.10.9/60818 to int_out:200.128.99.1/24475 duration 0:02:21        |   |
|   |     | POP-BA                                                                       |   |
|   |     |                                                                              |   |
|   |     |                                                                              | 5 |

#### **TRAIRA::NATMapping**

Resultado da execução do módulo Traira::Parser sobre a notificação da Listagem

| # | Data       | Hora     | IP externo   | Porta externa |
|---|------------|----------|--------------|---------------|
| 1 | 2010-04-01 | 01:50:20 | 200.128.99.1 | 51774         |
| 2 | 2010-04-01 | 13:38:11 | 200.128.99.1 | 59441         |
| 3 | 2010-04-01 | 13:48:00 | 200.128.99.1 | 59441         |
| 4 | 2010-04-01 | 16:10:30 | 200.128.99.1 | 24475         |

#### Exemplos de logs de traduções NAT no firewall ASA da Cisco

| 1 | Apr | 1 01:50:54 172.16.254.1 %ASA-0-305012: Teardown dynamic UDP translation from |     |
|---|-----|------------------------------------------------------------------------------|-----|
|   |     | int_in:10.1.0.8/51386 to int_out:200.128.99.1/51774 duration 0:00:30         |     |
| 2 | Apr | 1 13:39:56 172.16.254.1 %ASA-0-305012: Teardown dynamic TCP translation from |     |
|   |     | int_in:192.168.0.37/60523 to int_out:200.128.99.1/59441 duration 0:02:30     |     |
| 3 | Apr | 1 13:50:57 172.16.254.1 %ASA-0-305012: Teardown dynamic TCP translation from |     |
|   |     | int_in:10.2.0.44/50071 to int_out:200.128.99.1/59441 duration 0:03:00        |     |
| 4 | Apr | 1 16:12:28 172.16.254.1 %ASA-0-305012: Teardown dynamic UDP translation from |     |
|   |     | int_in:10.1.10.9/60818 to int_out:200.128.99.1/24475 duration 0:02:21        |     |
|   |     |                                                                              | -4. |

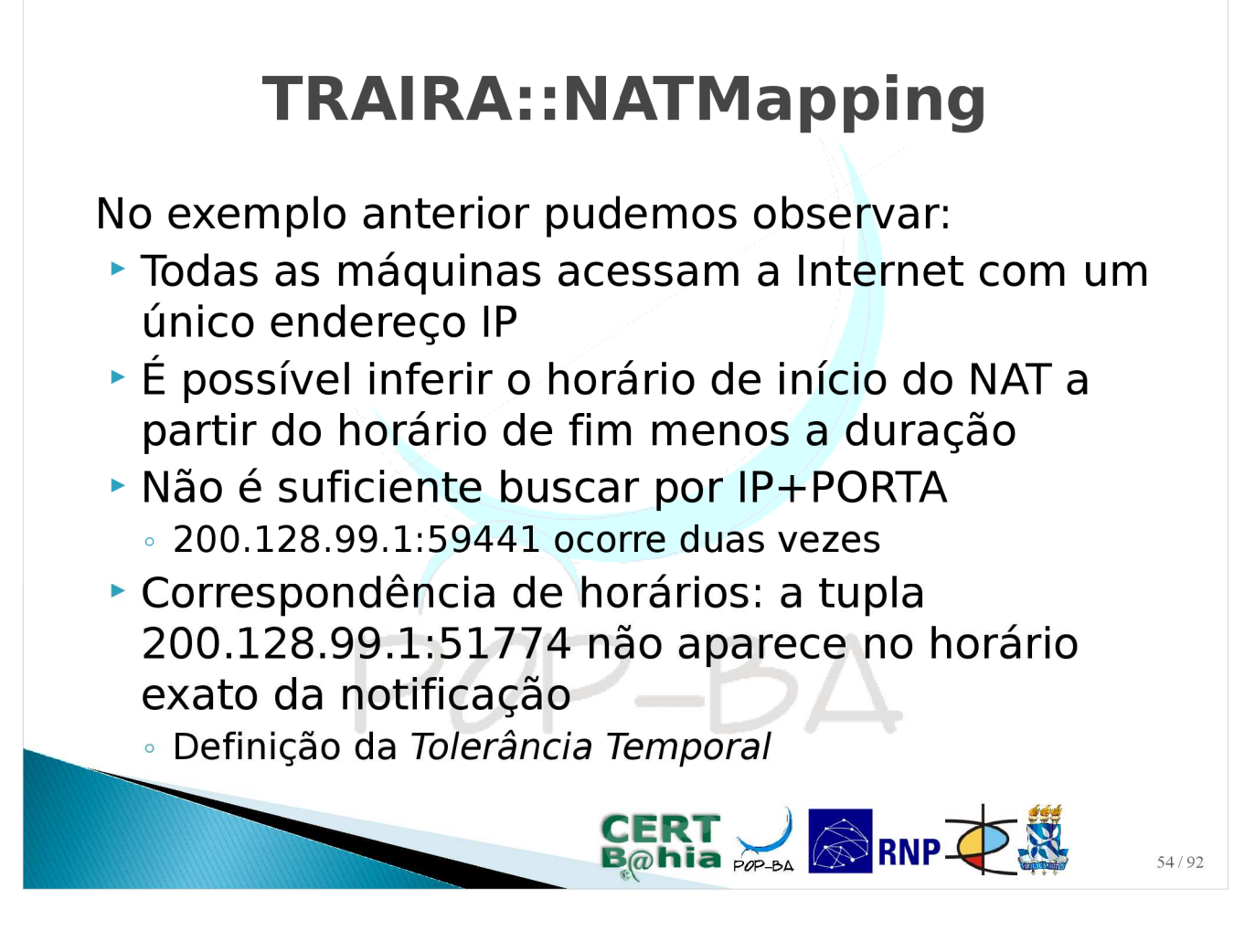

#### **TRAIRA::NATMapping**

Configuração:

- Segmento de rede
- Driver de NATMapping (iptables / asa cisco, etc)
- Arquivo de log

#### Exemplo:

| 200.128.99.0/24Traira::NATMapping::asa_cisco/var/log/local4-%Y%m%d.log200.128.196.0/23Traira::NATMapping::iptables/var/log/nfct-snatlog-%Y-%m-%d.200.128.197.0/28Traira::NATMapping::asa_cisco/var/log/local4-%Y%m%d.log |     |
|----------------------------------------------------------------------------------------------------|-----|
| 200.128.196.0/23 Traira::NATMapping::iptables /var/log/nfct-snatlog-%Y-%m-%d.<br>200.128.197.0/28 Traira::NATMapping::asa_cisco /var/log/local4-%Y%m%d.log                                                               |     |
| 200.128.197.0/28 Traira::NATMapping::asa_cisco /var/log/local4-%Y%m%d.log                                                                                                    | log |
|                                                                                                    |     |
| 200.128.199.0/24 Traira::NATMapping::none -                                                                                                    |     |

#### **TRAIRA::NATMapping**

Resultado da execução do módulo Traira::Parser sobre a notificação da Listagem

| # | Data       | Hora     | IP externo   | Porta externa |
|---|------------|----------|--------------|---------------|
| 1 | 2010-04-01 | 01:50:20 | 200.128.99.1 | 51774         |
| 2 | 2010-04-01 | 13:38:11 | 200.128.99.1 | 59441         |
| 3 | 2010-04-01 | 13:48:00 | 200.128.99.1 | 59441         |
| 4 | 2010-04-01 | 16:10:30 | 200.128.99.1 | 24475         |

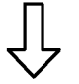

Resultado da execução do módulo Traira::NATMapping sobre os incidentes

| soore os menaemes |            |          |              |  |  |  |  |
|-------------------|------------|----------|--------------|--|--|--|--|
| #                 | Data       | Hora     | IP interno   |  |  |  |  |
| 1                 | 2010-04-01 | 01:50:20 | 10.1.0.8     |  |  |  |  |
| 2                 | 2010-04-01 | 13:38:11 | 192.168.0.37 |  |  |  |  |
| 3                 | 2010-04-01 | 13:48:00 | 10.2.0.44    |  |  |  |  |
| 4                 | 2010-04-01 | 16:10:30 | 10.1.10.9    |  |  |  |  |
|                   |            |          |              |  |  |  |  |

# <section-header><list-item><list-item><list-item><list-item><list-item><list-item><list-item>

#### TRAIRA::IP2MAC

- No entanto...
   A tabela ARP é dinâmica
- Consequência: precisamos de um mecanismo / software que armazene o histórico da tabela ARP
- No TRAIRA, utiliza-se o L2M como base de consulta para o histórico da tabela ARP

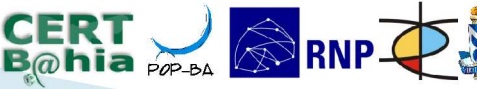

#### TRAIRA::IP2MAC (L2M)

L2M :: Layer 2 Manager

- Software desenvolvido pela UFBA e pelo CERT.Bahia para gerenciamento de recursos em camada 2 (enlace).
- O L2M permite, via interface web, uma série de consultas para um host (por IP ou MAC), por exemplo, horário de entrada e saída
- Permite saber quantas máquinas estão acessando a rede nesse momento, nos últimos 15 dias, etc.

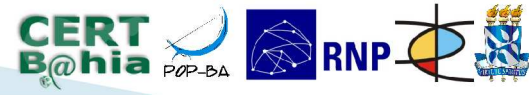

#### TRAIRA::IP2MAC

- Assim, o módulo IP2MAC recebe uma lista de IPs internos, data e hora de acesso, consulta o L2M e acrescenta o MAC e VLAN de cada tupla;
- Usando os exemplos anteriores, temos:

| # | Data       | Hora     | IP interno   | MAC               | VLAN          |
|---|------------|----------|--------------|-------------------|---------------|
| 1 | 2010-04-01 | 01:50:20 | 10.1.0.8     | 00:16:3e:ef:dc:6b | Rede_Lab1     |
| 2 | 2010-04-01 | 13:38:11 | 192.168.0.37 | 00:16:3e:ad:1c:6e | Rede_InstA    |
| 3 | 2010-04-01 | 13:48:00 | 10.2.0.44    | 00:16:3e:bb:2a:3b | Rede_Wireless |
| 4 | 2010-04-01 | 16:10:30 | 10.1.10.9    | 00:16:3e:fa:ca:1a | Rede_Lab2     |

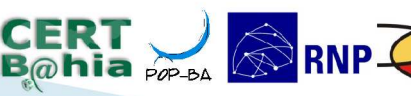

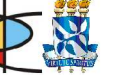

#### **TRAIRA::Containment**

- Uma vez que o host é detectado, o TRAIRA pode realizar a contenção daquele host para evitar que o mesmo continue propagando atividade maliciosa enquanto não é tratado por uma equipe de campo.
- Listamos três possibilidades de contenção:

- Bloqueio do host no roteador daquela VLAN
- Bloqueio do host no switch gerenciável mais próximo
- Mover o host para VLAN de guarentena

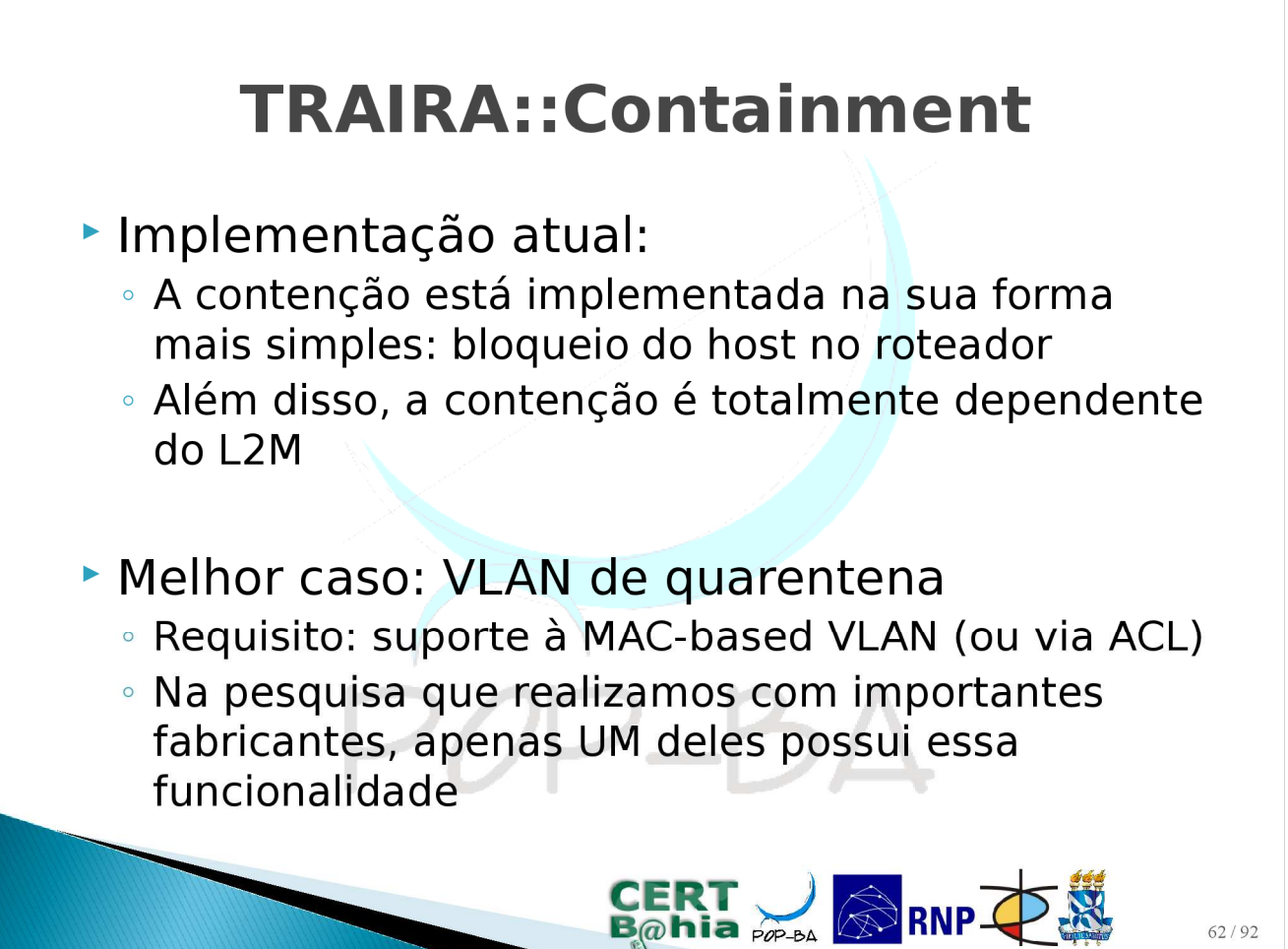

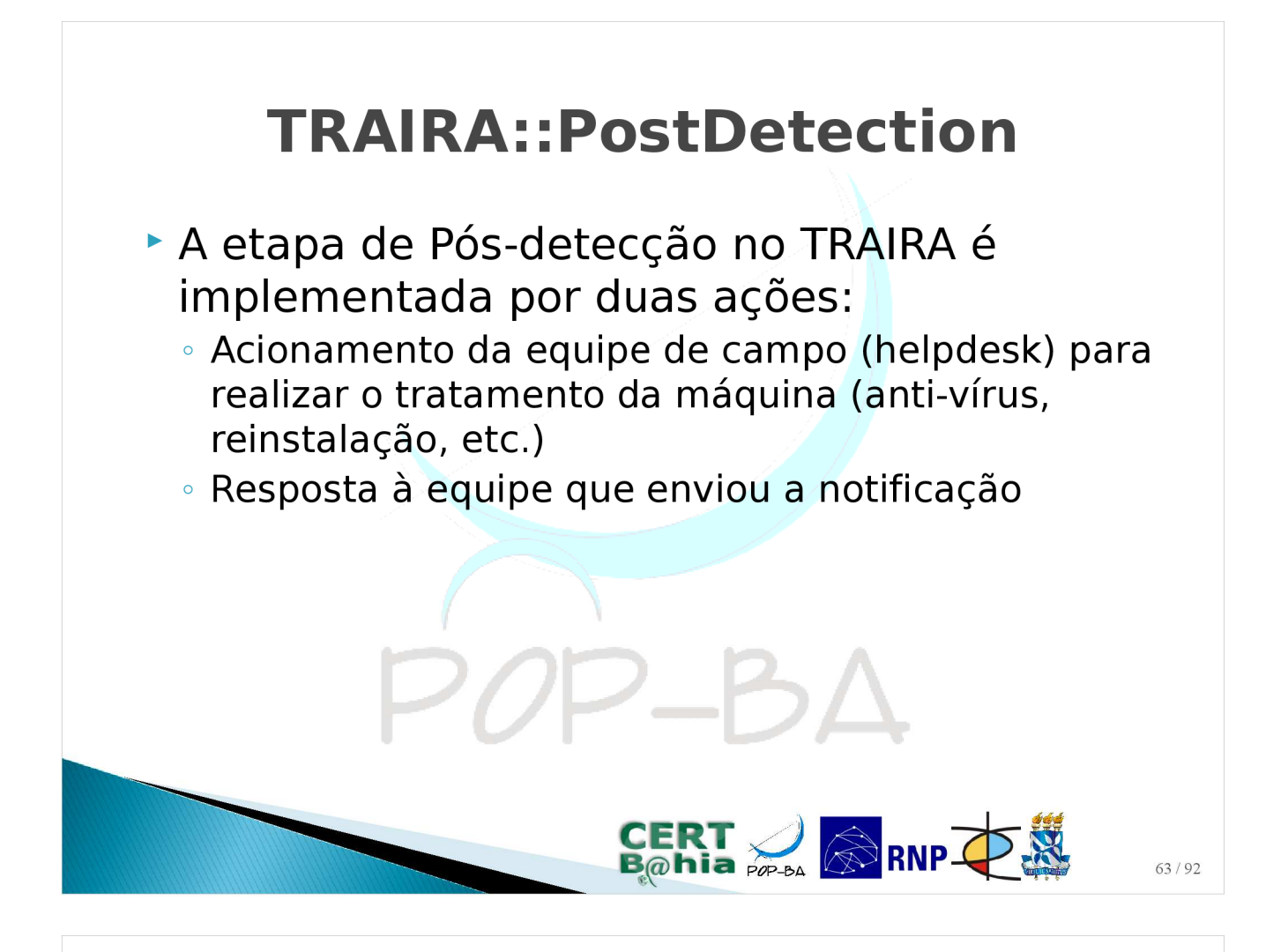

#### **TRAIRA::PostDetection**

Exemplo de e-mail enviado à equipe de helpdesk para bloqueio/desinfecção do host

Subject: Solicitacao de bloqueio/desinfeccao de maquina com virus/worm 1 From: Instituicao Teste CSIRT < security@instituicaoteste.edu.br> 2 To: Helpdesk Instituicao Teste <helpdesk@instituicaoteste.edu.br> 3  $\mathbf{4}$ 5 Prezados, 6 7 Segue abaixo uma relacao <IP | MAC | VLAN> das maquinas detectadas como possivelmente comprometidas com virus/worm. Favor realizar o tratamento 8 9 das maquinas (ex: anti-virus, etc.). 10 11 10.1.0.8 | 00:16:3e:ef:dc:6b | Rede\_Lab1 12 13 Atenciosamente . 14 15 TRAIRA :: Tratamento de Incidentes de Rede Automatizado. Instituicao Teste CSIRT 16

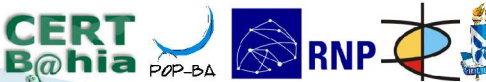

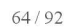

#### Estatísticas do TRAIRA

- Um recurso fundamental aos CSIRTs é as estatísticas: elas ajudam os CSIRTs a detectar tendências, prever futuros ataques em grande escala, direcionar atividades, eficácia do tratamento, dentre outros.
- A implementação atual do TRAIRA fornece os seguintes gráficos:
  - Gráfico de incidentes por VLAN
  - Quantidade de incidentes por dia
  - MACs reincidentes

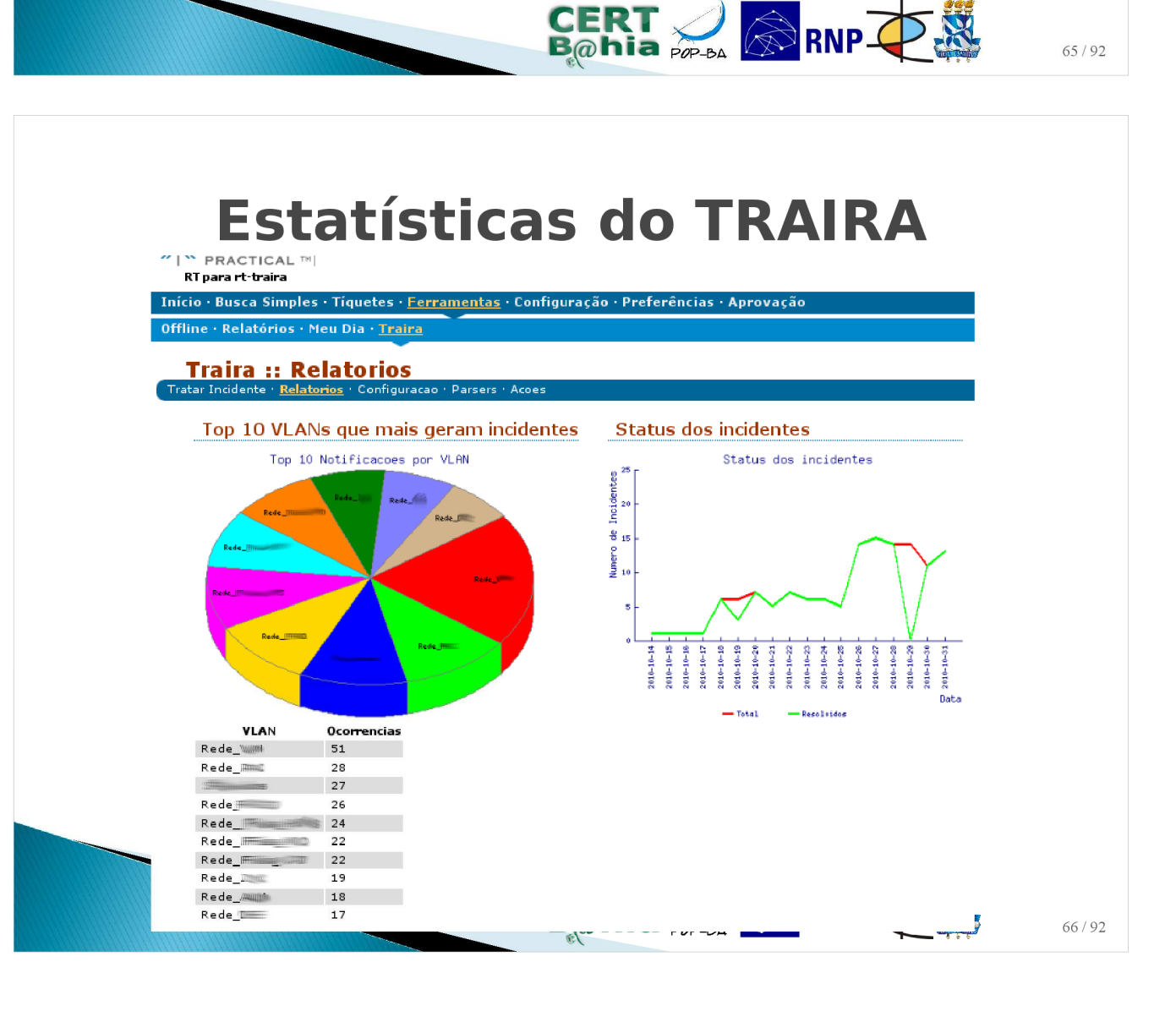

#### Requisitos de implantação

- Registro remoto dos eventos de tradução de NAT (SNAT)
- Histórico sobre a associação entre endereços IP e MAC dos hosts
- Request Tracker (RT)
- Banco de dados

#### Integração com RT

70P\_BA

CERT 🜙 🔊 RNP 🕂 🎇

- O Request Tracker (RT) é um sistema de chamados, de distribuição livre, bastante usado como ferramenta de apoio à central de serviços das instituições
  - Interface web / E-mail
  - Tíquetes / Filas / Ações / etc.
  - Extensões
- O TRAIRA requer um ambiente funcional do RT, mas não exclusivo\*

\* dependo do cenário usado, pode ser mais seguro manter uma instalação isolada para o TRAIRA

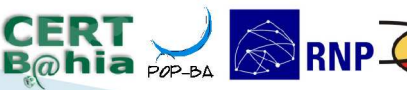

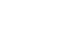

#### Integração com RT

Configurações:

- FILA para incidentes de segurança
- Configurações do mapeamento NAT
- Timezone do sistema
- Mapeamento IP -> MAC (parâmetros do L2M)
- Registrar os parsers
- Habilitar/Desabilitar contenção automática

#### Mais informações

- TRAIRA: uma ferramenta para Tratamento de Incidentes de Segurança. Autor: Italo Valcy; In: Trabalho de Graduação DCC/UFBA – Salvador – BA – Brasil. Dezembro de 2010
  - http://homes.dcc.ufba.br/~italo/monografia.pdf
- TRAIRA: Tratamento de Incidentes de Rede Automatizado. Autores: Italo Valcy; Jerônimo Bezerra; In. V Workshop de TI das IFES - Florianópolis - SC -Brasil. Abril de 2011.

http://www.pop-ba.rnp.br/files/traira-v-wtiifes.pdf

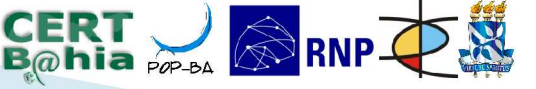

CERT 🥖 🔊 RNP 🐺 🐰

#### Avaliação sobre o TRAIRA

- Cenário atual:
  - Muitos incidentes e poucos recursos de segurança (equipe e ferramentas)
  - Uso extensivo de NAT e DHCP
  - Consequência: pouca resposta a incidentes
- Proposta: automatizar o tratamento a incidentes
  - TRAIRA: detecção, identificação e isolamento da máquina geradora do incidente
- O TRAIRA permite integração com o RTIR para gerenciamento de um incidente de segurança

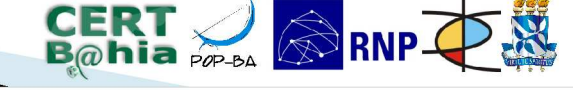

#### Avaliação sobre o TRAIRA

- Requisitos de implantação do TRAIRA são simples
- Principal requisito: suporte a logging das traduções SNAT

#### Próximos passos:

- Piloto com clientes
- Novas funcionalidades
- Integração com RTIR

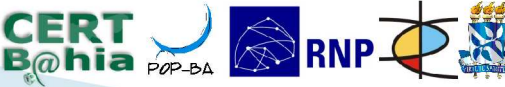

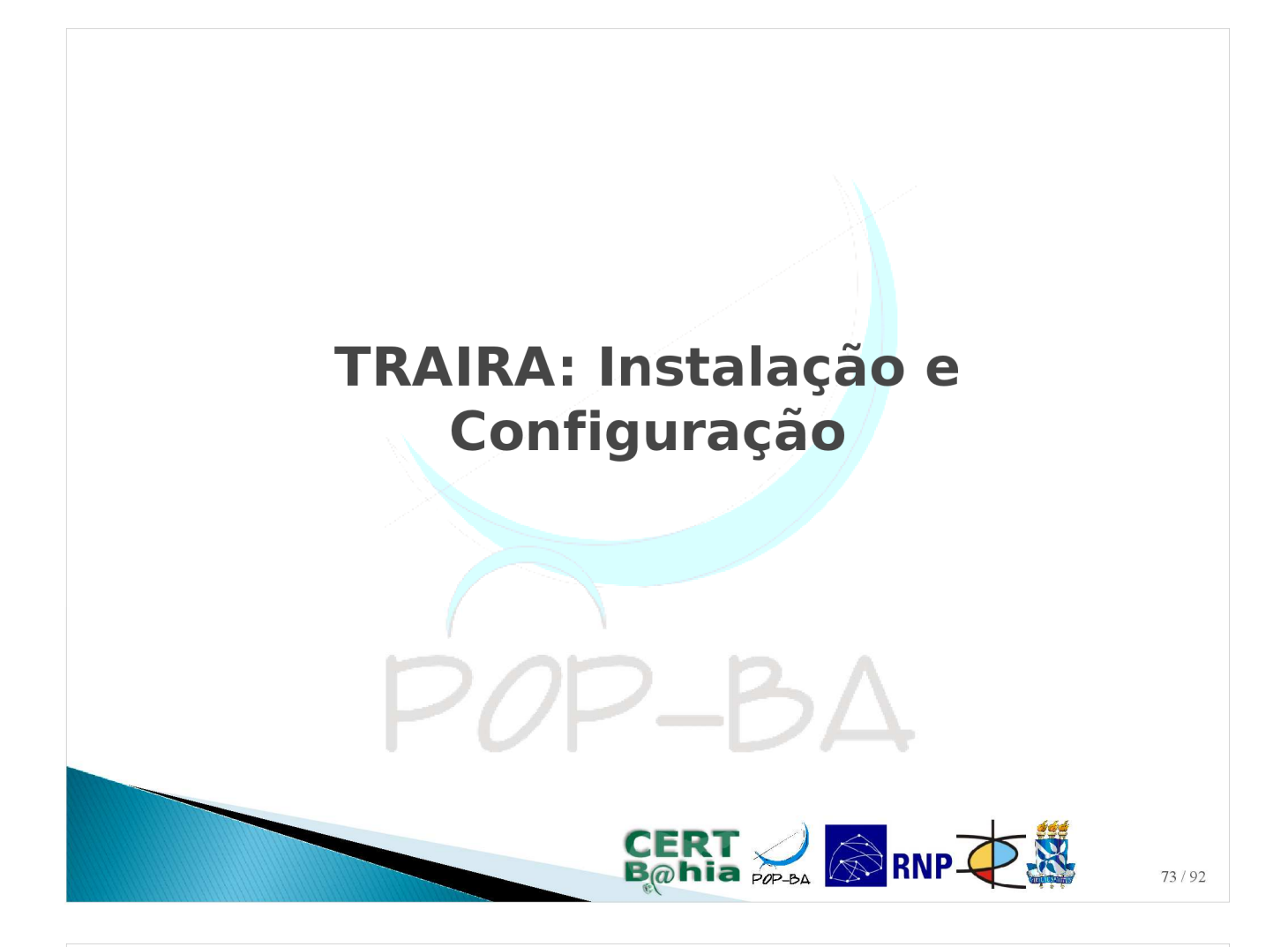

### TRAIRA: instalação e configuração

- Registro remoto dos logs de NAT
  - Verifique seu firewall/roteador
  - Estudo de caso: Netfilter/IPTables
- Histórico do mapeamento IP -> MAC
  - L2M
- ► RT
- Instalação e configuração do TRAIRA

70P\_BA

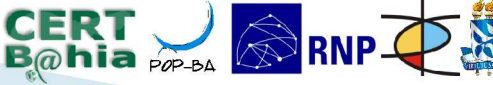

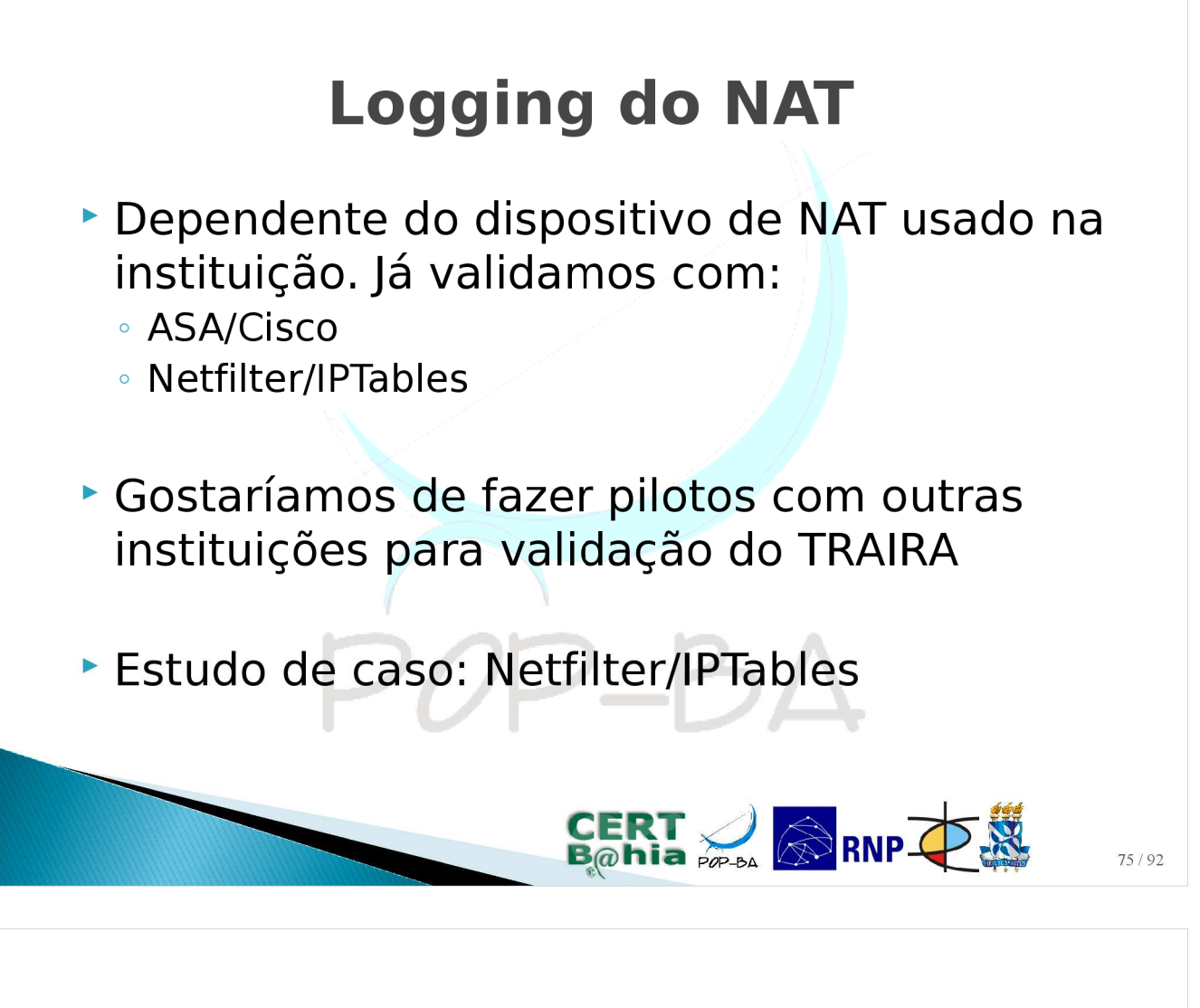

#### **Netfilter/IPTables**

- Netfilter é o firewall nativo do Linux, permite filtro de pacotes, tradução de endereços (NAT/NAPT) e outras manipulações de pacotes
- IPTables é uma aplicação cliente para manipular as regras do Netfilter (frontend)
- Bastante usado nas instituições

Problema: O IPTables não faz registro das traduções NAT de forma adequada.

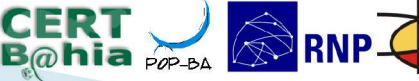

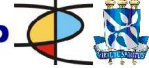

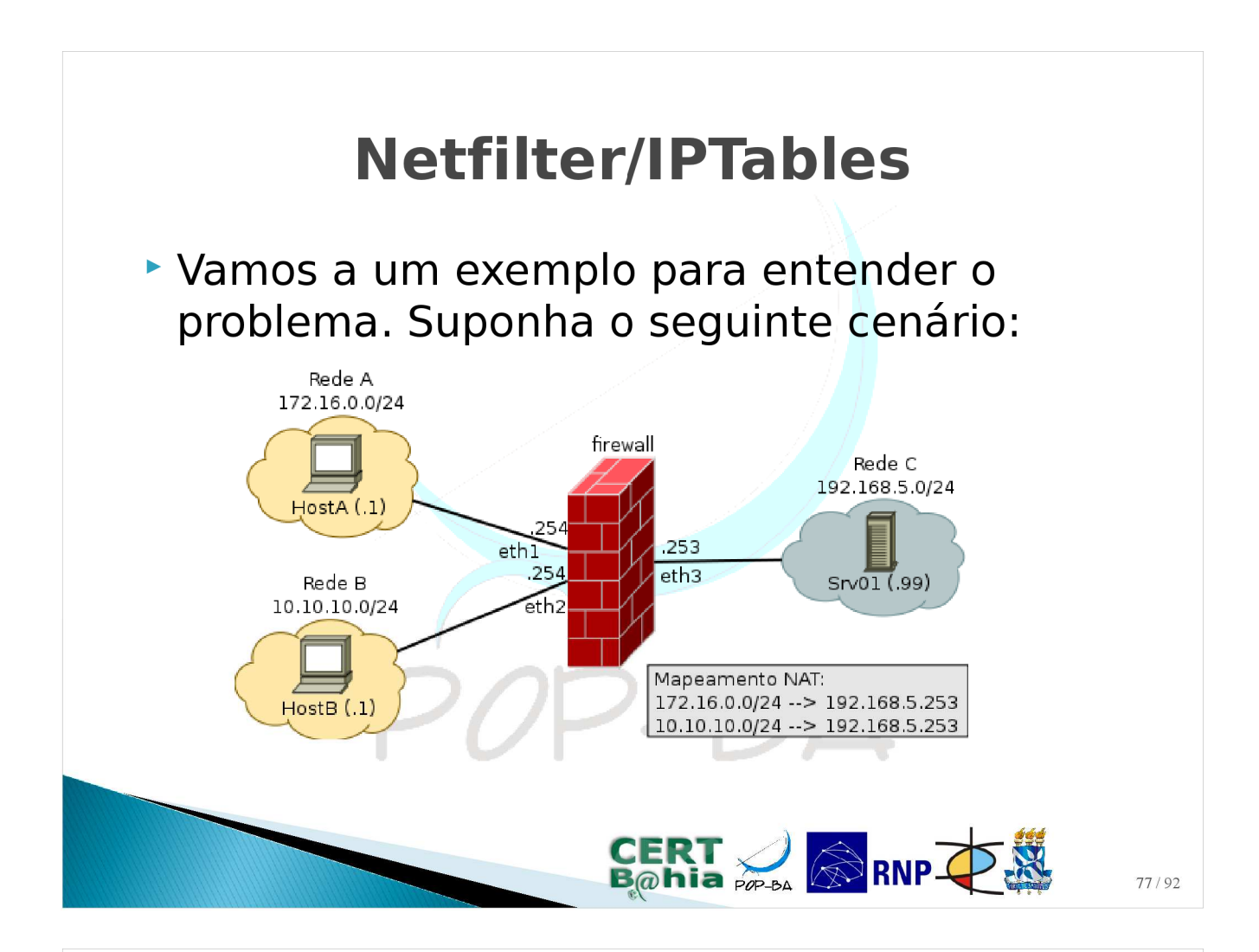

| <b>Netfilter/IPTables</b>                                                                                                    |        |       |    |      |               |           |                         |         |
|----------------------------------------------------------------------------------------------------|--------|-------|----|------|---------------|-----------|-------------------------|---------|
| Comandos do IPTables para implementar o<br>cenário de SNAT apresentado anteriormente                                                                                                    |        |       |    |      |               |           | te                      |         |
| <ol> <li>iptables -t nat -A POSTROUTING -o eth3 -s 172.16.0.0/24         <ul> <li>-j SNATto-source 192.168.5.253</li> </ul> </li> <li>iptables -t nat -A POSTROUTING -o eth3 -s 10.10.10.0/24         <ul> <li>-j SNATto-source 192.168.5.253</li> </ul> </li> </ol> |        |       |    |      |               |           |                         |         |
| <ul> <li>Após a execução desses comandos, a chain<br/>POSTROUTING da tabela NAT do iptables</li> </ul>                                                                                                    |        |       |    |      |               |           | n                       |         |
|                                                                                                    | fica a | ssin  | n: | 5    | 20            |           | ٨                       |         |
|                                                                                                    | #Regra | Prot. | In | Out  | Orig.         | Dest.     | Ação                    |         |
|                                                                                                    |        | all   | *  | eth3 | 172.16.0.0/24 | 0.0.0.0/0 | SNAT (to:192.168.5.253) |         |
| 1     all     i olid     i olidologia     olidologia     olidologia       2     all     *     eth3     10.10.10.0/24     0.0.0.0/0     SNAT (to:192.168.5.253)                                                                                                    |        |       |    |      |               |           |                         | 78 / 92 |

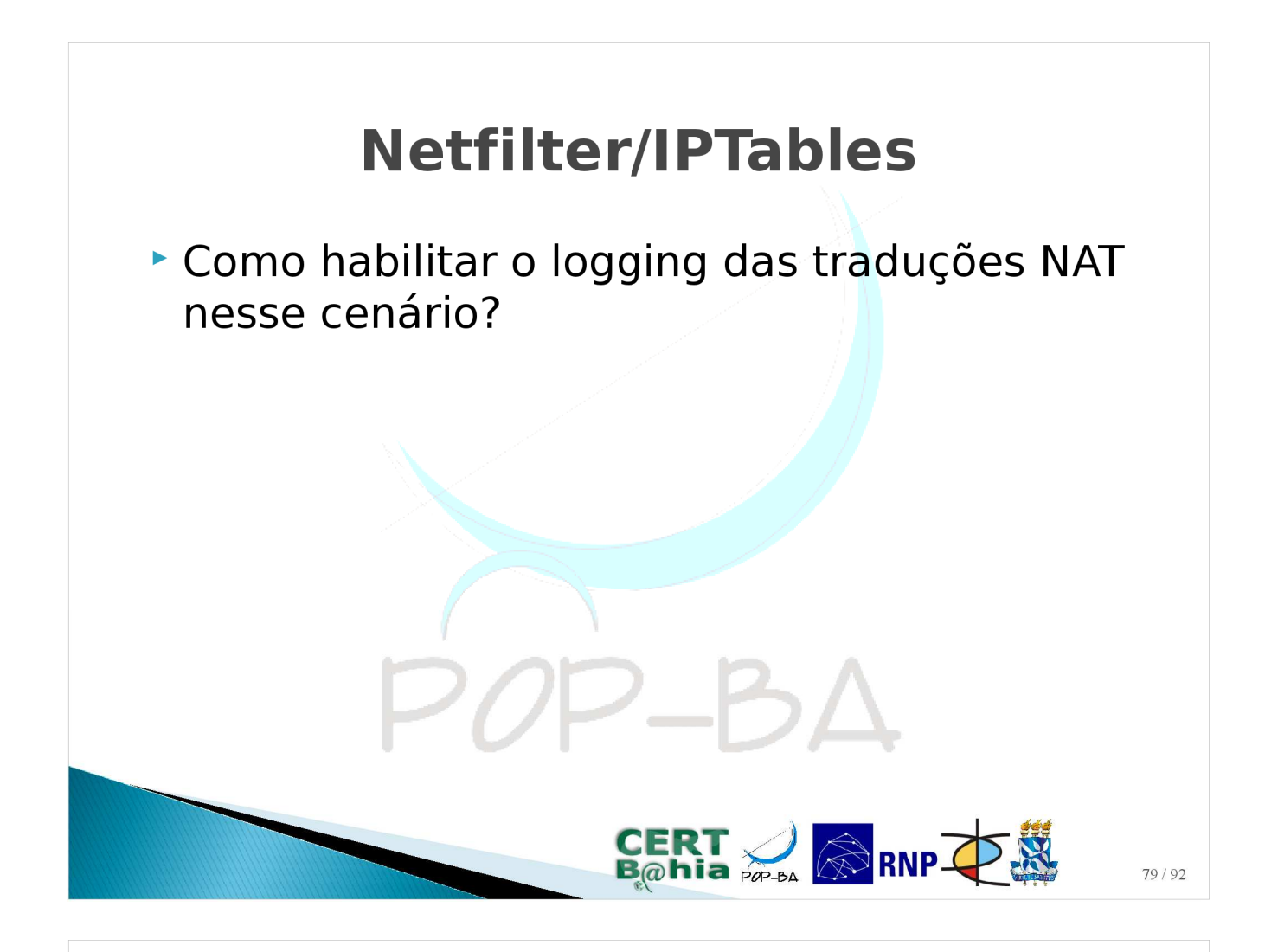

#### **Netfilter/IPTables**

- Como habilitar o logging das traduções NAT nesse cenário?
- Suposta solução:

| 1. | iptables -t nat -I POSTROUTING 1 -o eth3 -s 172.16.0.0/24 |  |
|----|-----------------------------------------------------------|--|
|    | -j LOGlog-prefix 'SNAT '                                  |  |
| 2. | iptables -t nat -I POSTROUTING 3 -o eth3 -s 10.10.10.0/24 |  |
|    | -j LOGlog-prefix 'SNAT '                                  |  |

`iptables -t nat -L POSTROUTING -n -v`:

| #Regra | Prot. | In | Out  | Orig.         | Dest.     | Ação                    |
|--------|-------|----|------|---------------|-----------|-------------------------|
| 1      | all   | *  | eth3 | 172.16.0.0/24 | 0.0.0.0/0 | LOG (prefixo 'SNAT ')   |
| 2      | all   | *  | eth3 | 172.16.0.0/24 | 0.0.0.0/0 | SNAT (to:192.168.5.253) |
| 3      | all   | *  | eth3 | 10.10.10.0/24 | 0.0.0.0/0 | LOG (prefixo 'SNAT ')   |
| 4      | all   | *  | eth3 | 10.10.10.0/24 | 0.0.0.0/0 | SNAT (to:192.168.5.253) |

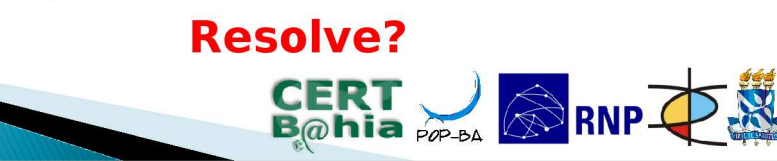

#### **Netfilter/IPTables**

Host A (172.16.0.1)

Host B (10.10.10.1)

nc -p 40000 192.168.5.99

#### nc -p 40000 192.168.5.99

1/92

#### Firewall: Log do iptables para conexões do netcat acima

- I
   Nov
   20
   09:47:07
   firewall
   kernel:
   [32385.753454]
   SNAT
   IN=
   OUT=eth3
   SRC=172.16.0.1

   DST=192.168.5.99
   LEN=60
   TOS=0x00
   PREC=0x00
   TTL=63
   ID=52200
   DF
   PROTO=TCP
   SPT=40000
   DPT=80

   WINDOW=5840
   RES=0x00
   SYN
   URGP=0
- 2 Nov 20 09:47:08 firewall kernel: [32386.479462] SNAT IN= OUT=eth 3 SRC=10.10.10.1 DST=192.168.5.99 LEN=60 TOS=0x00 PREC=0x00 TTL=63 ID=18925 DF PROTO=TCP SPT=40000 DPT=80 WINDOW=5840 RES=0x00 SYN URGP=0

#### Srv01 (192.168.5.99): monitoramento com tcpdump

 09:47:07.615051 IP 192.168.5.253.40000 > 192.168.5.99.80: Flags [S], seq 3428346057, win 5840, options [mss 1460,sackOK,TS val 9478945 ecr 0,nop,wscale 2], length 0
 09:47:07.627116 IP 192.168.5.253.40000 > 192.168.5.99.80: Flags [.], ack 128236544, win 1460, options [nop,nop,TS val 9478948 ecr 46727625], length 0
 09:47:08.439314 IP 192.168.5.253.1024 > 192.168.5.99.80: Flags [S], seq 2237520910, win 5840, options [mss 1460,sackOK,TS val 9475555 ecr 0,nop,wscale 2], length 0
 09:47:08.445493 IP 192.168.5.253.1024 > 192.168.5.99.80: Flags [.], ack 122234339, win 1460, options [nop,nop,TS val 9475555 ecr 46727831], length 0
 ...

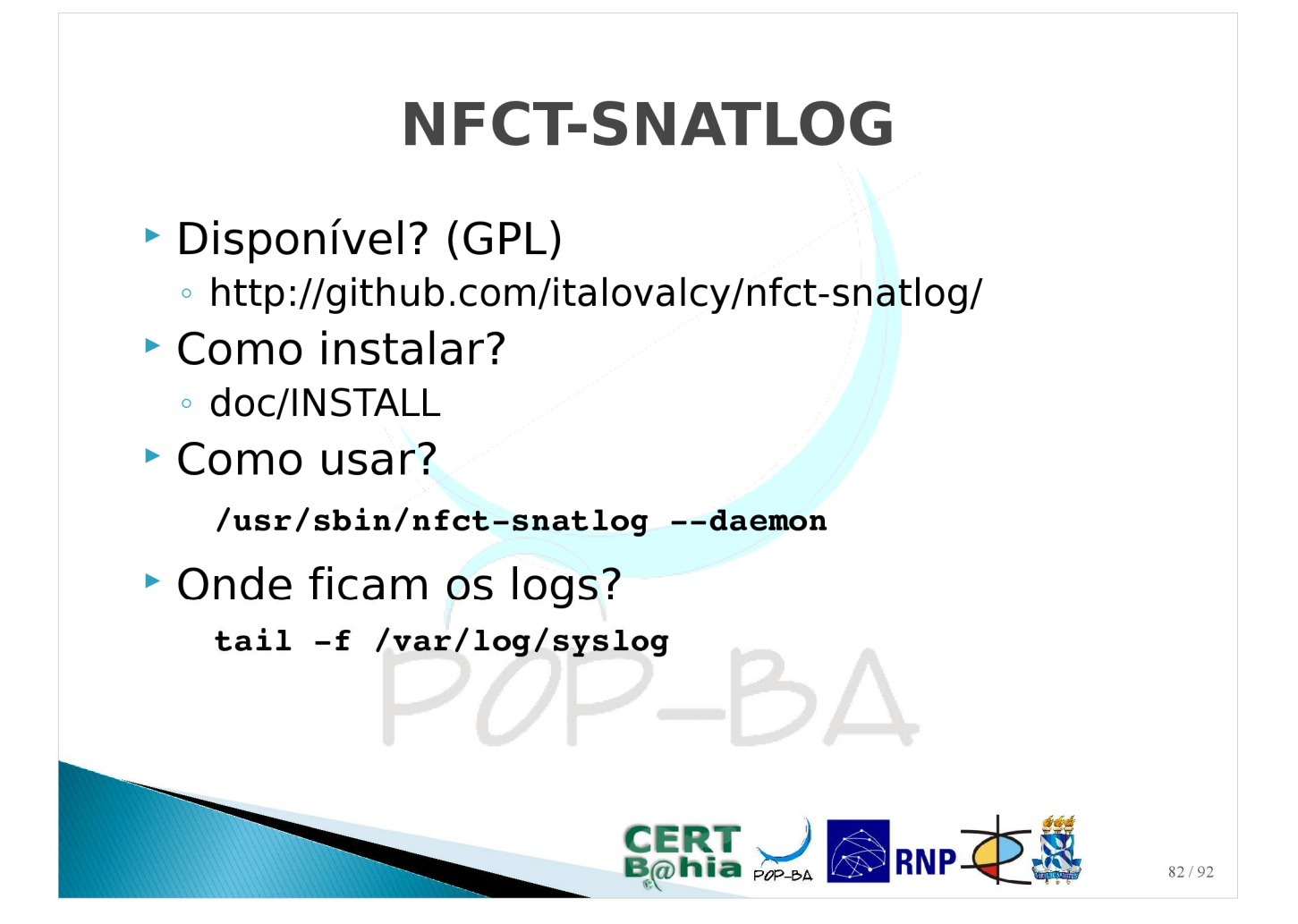

# **DECT-SNATLOG** Most A (172.16.0.1) Inc -p 40000 192.168.5.99 Mc -p 40000 192.168.5.99 Inc -p 40000 192.168.5.99 **Firewall: Log do NFCT-SNATLOG para conexões do netcat acima** Nov 20 09:49:17 firewall nfct-snatlog: [SNAT\_LOG] proto=tcp o-src=172.16.0.1 o-spt=40000 t-src=192.168.5.253 t-spt=40000 duration=130s Nov 20 09:49:18 firewall nfct-snatlog: [SNAT\_LOG] proto=tcp o-src=10.10.10.1 o-spt=40000 t-src=192.168.5.253 t-spt=1024 duration=130s

#### Srv01 (192.168.5.99): monitoramento com tcpdump

| 1 | 09:47:07.615051 IP 192.168.5.253.40000 > 192.168.5.99.80: Flags [S], seq 3428346057, win      |
|---|-----------------------------------------------------------------------------------------------|
|   | 5840, options [mss 1460, sackOK, TS val 9478945 ecr 0, nop, wscale 2], length 0               |
| 2 | 09:47:07.627116 IP 192.168.5.253.40000 > 192.168.5.99.80: Flags [.], ack 128236544, win 1460, |
|   | options [nop, nop, TS val 9478948 eer 46727625], length 0                                     |
| 3 | 09:47:08.439314 IP 192.168.5.253.1024 > 192.168.5.99.80: Flags [S], seq 2237520910, win 5840, |
|   | options [mss 1460, sackOK, TS val 9475555 ecr 0, nop, wscale 2], length 0                     |
| 4 | 09:47:08.445493 IP 192.168.5.253.1024 > 192.168.5.99.80: Flags [.], ack 122234339, win 1460,  |
|   | options [nop, nop, TS val 9475555 ecr 46727831], length 0                                     |
| 5 | 10                                                                                            |
| 1 | 13                                                                                            |

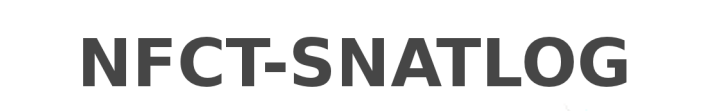

Análise de desempenho

- Viabilidade de uso do NFCT-SNATLOG
- Vantagens no logging remoto
- Desvantagem no uso de muitas máquinas por IP de NAT

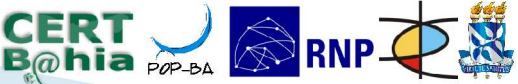

#### NFCT-SNATLOG

**Prática**: Instalar o NFCT-SNATLOG na máquina virtual do Firewall e configurar o envio dos logs para servidor de gerencia.

#### L2M :: Mapeamento IP -> MAC

2\_P

CERT 🜙 🔊 RNP 🐺 🧱

- Software desenvolvido pela UFBA e pelo CERT.Bahia para atuar no gerenciamento da camada de enlace (Layer 2)
  - Armazena um histórico sobre a tabela ARP dos roteadores
  - Atua no bloqueio de MAC's nos roteares
- Interface web, desenvolvida em PHP
- Disponível para download (GPL):
  - http://www.pop-ba.rnp.br/files/sw/l2m.tar.gz

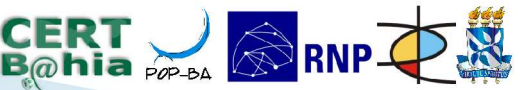

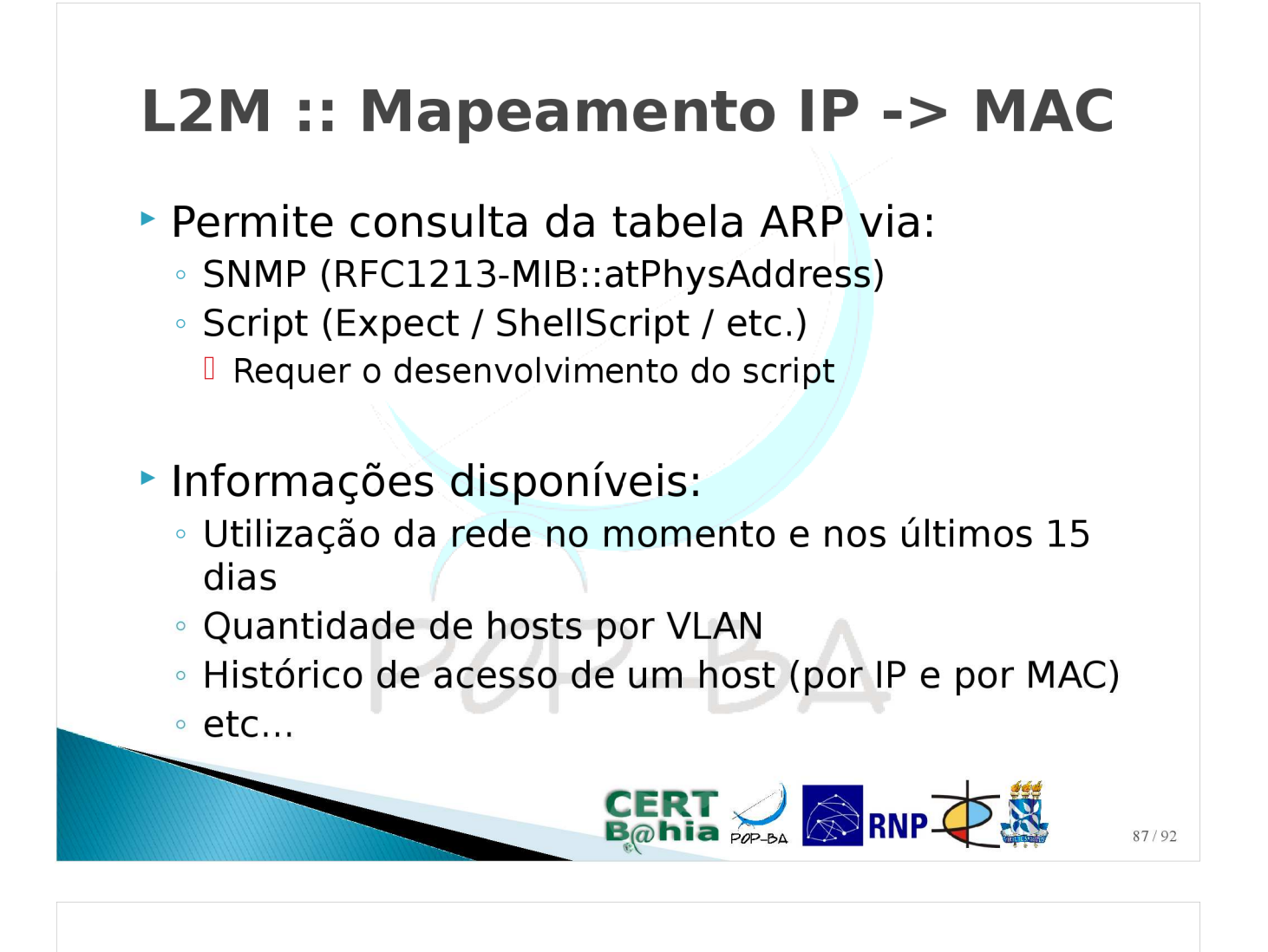

#### L2M :: Mapeamento IP -> MAC

|                               |                             |         |                      |               |                                           |                               | HOME ETA |                     |    |   |
|-------------------------------|-----------------------------|---------|----------------------|---------------|-------------------------------------------|-------------------------------|----------|---------------------|----|---|
|                               |                             |         |                      |               |                                           |                               |          |                     |    |   |
| Statistics by VLAN            | 1                           |         |                      |               |                                           |                               |          | Stats by VLAN       |    |   |
| VLAN Name                     | <ul> <li>Network</li> </ul> | * W/    | ACs in use 🔹         | Tota          | of MACs* +                                |                               |          | Query by MAC/IP     |    |   |
| Backbone Po PBA               | 200.143.252.248/29          | 4       | (+ details)          | 4             | (+ details)                               |                               |          | List of MAD/IP by V | AN |   |
| Backbone RNPv4                | 200.143.253.8/30            | 0       | (+ details)          | 0             | (+ details)                               |                               |          |                     |    |   |
| DMZ-Externa                   | 200.128.0.0/27              | 4       | (+ details)          | 4             | (+ details)                               |                               |          |                     |    |   |
| DMZ-Interna                   | 10.0.0.0/24                 | 3       | (+ details)          | 3             | (+ details)                               |                               |          |                     |    |   |
| fapex                         | 200.128.12.32/30            | 1       | ( <u>+ details</u> ) | 1             | (+ details)                               |                               |          |                     |    |   |
| HP-Dionaea                    | 200.128.0.32/27             | 1       | (+ details)          | 1             | (+ details)                               |                               |          |                     |    |   |
| NovoBkbRNPw4                  | 200.143.255.180/30          | 1       | ( <u>+ details</u> ) | 1             | (+ details)                               |                               |          |                     |    |   |
| pop-inside                    | 10.1.0.0/24                 | 8       | (+ details)          | 37            | (+ details)                               |                               |          |                     |    |   |
| pop-outside                   | 200.128.6.0/24              | 8       | (+ details)          | 9             | (+ details)                               |                               |          |                     |    |   |
| PTT-BL-IB                     | 189.45.241.56/30            | 1       | (+ details)          | 1             | (+ details)                               |                               |          |                     |    |   |
| PTTBAix4                      | 200.219.145.0/24            | 13      | ( <u>+ details</u> ) | 13            | (+ details)                               |                               |          |                     |    |   |
| PTBASte                       | 200.128.0.80/28             | 3       | (+ details)          | 3             | (+ details)                               |                               |          |                     |    |   |
| RedeDRG                       | 200.128.01.128/20           | 1       | (+ details)          | 1             | (+ details)                               |                               |          |                     |    |   |
| Redeulsp.Art                  | 200.128.0.96/29             | 4       | (+ details)          | 4             | (+ details)                               |                               |          |                     |    |   |
| Remessa                       | 200.120.0.120/20            | #2<br>0 | (+ details)          | 92            | (+ details)                               |                               |          |                     |    |   |
| Santaisabei<br>Santidoras PNP | 200.128.04.04020            | 11      | (+ details)          | 11            | (+ details)                               |                               |          |                     |    |   |
| UEES                          | 200 128 12 36/30            | 1       | (+ details)          | 1             | (+ details)                               |                               |          |                     |    |   |
| UESB                          | 200 128 12 104/30           | 1       | (+ details)          | 2             | (+ details)                               |                               |          |                     |    |   |
| UESC                          | 200.128.12.28/30            | 1       | (+ details)          | 1             | (+ details)                               |                               |          |                     |    |   |
| ufba-outside                  | 200.128.60.0/24             | 7       | (+ details)          | 7             | (+ details)                               |                               |          |                     |    |   |
| UF8AP2P                       | 200.128.12.20/30            | 1       | (+ details)          | 1             | (+ details)                               |                               |          |                     |    |   |
| UFRB                          | 200.128.12.64/30            | 1       | ( <u>+ details</u> ) | 1             | (+ details)                               |                               |          |                     |    |   |
| unifacs                       | 200.128.79.0/24             | 19      | (+ details)          | 23            | (+ details)                               |                               |          |                     |    |   |
| Unknow                        |                             | 1       | (+ details)          | 2             | (+ details)                               |                               |          |                     |    |   |
| TOTAL                         |                             | 137     |                      | 173           |                                           |                               |          |                     |    |   |
| A Last #5 days                |                             |         |                      |               |                                           |                               |          |                     |    |   |
| Last re supe                  |                             |         |                      |               |                                           |                               |          |                     |    | ų |
|                               |                             |         |                      |               |                                           |                               |          |                     |    |   |
|                               |                             |         |                      |               |                                           |                               |          |                     |    |   |
|                               |                             |         |                      | (c) 2008. All | Rights Resenred. <u>Les meruis</u> design | by <u>Free GBB Templaks</u> . |          |                     |    |   |
|                               |                             |         |                      |               |                                           |                               |          |                     |    | _ |
|                               |                             |         |                      |               |                                           |                               |          |                     |    |   |

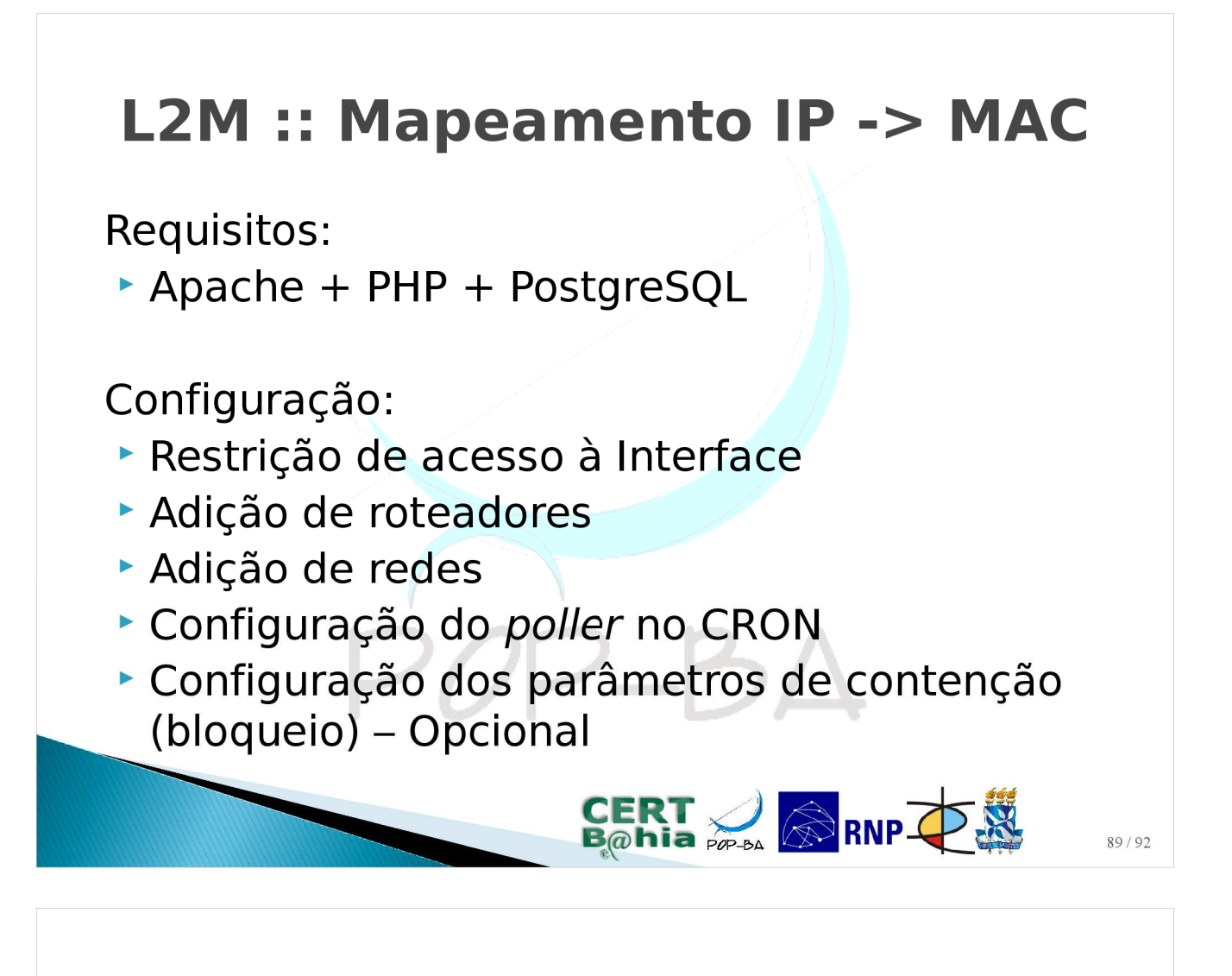

#### L2M :: Mapeamento IP -> MAC

**Pratica**: Configurar o L2M na máquina Gerencia e habilitar a consulta da tabela ARP do Firewall.

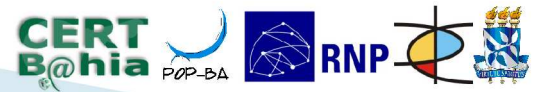

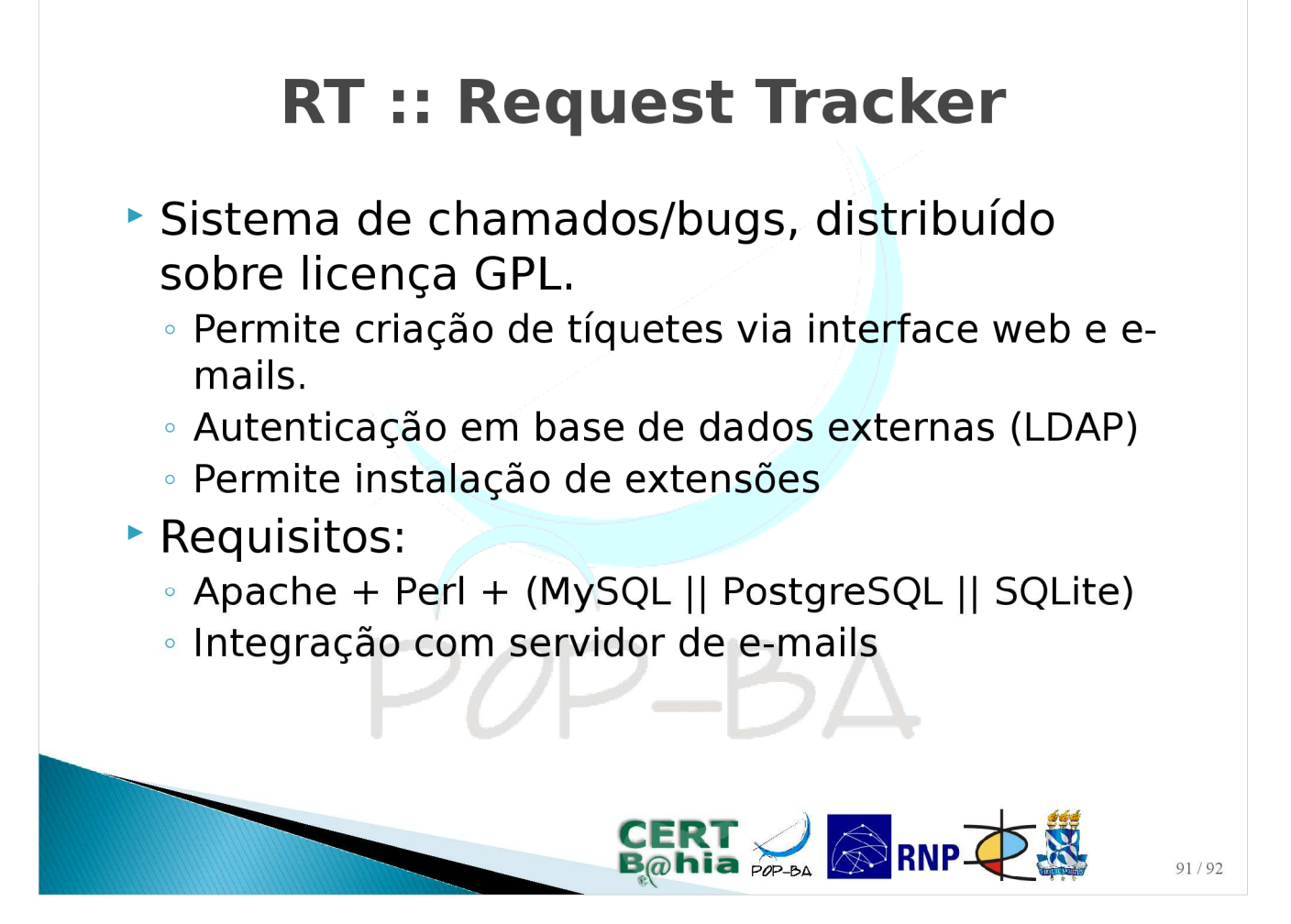

| RT                                         | :: Request Tracke                                                                                                    | er                                                                                                    |
|--------------------------------------------|----------------------------------------------------------------------------------------------------|----------------------------------------------------------------------------------------------------|
| RT para traira-teste intranet.pop-ba.mp.br |                                                                                                    | Não registrado.                                                                                                    |
|                                            |                                                                                                    |                                                                                                    |
|                                            | Entrar 3.8.8<br>Nome de usaário<br>Senha:                                                                                   | Þ                                                                                                    |
|                                            | .∞ « RT 3.8.8 Direitos Res<br>Para pedir informações sobre suporte, treinamento, desenvolvimento personalizado ou licenciam | Servados 1996-2009 Best Practical Solutions, LLC.<br>Distribuido sob a versão 2 da GNU GPL,<br>nento, por favor, contacte sales@bestpractical.com. |
|                                            |                                                                                                    | 92/92                                                                                                    |

#### **RT :: Request Tracker**

**Pratica**: instalar o RT na máquina gerência e configurar a abertura de chamados via e-mail.

#### **RT :: TRAIRA**

2\_P

- Desenvolvido em Perl (linguagem do RT)
- Distribuído sobre licença GPL
- Disponível para download
   http://www.pop-ba.rnp.br/files/sw/rt-traira.tar.gz
- Documentação:
   http://certbahia.pop-ba.rnp.br/traira

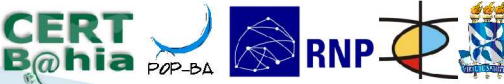

CERT 🥖 🔊 RNP 🐺 🐰

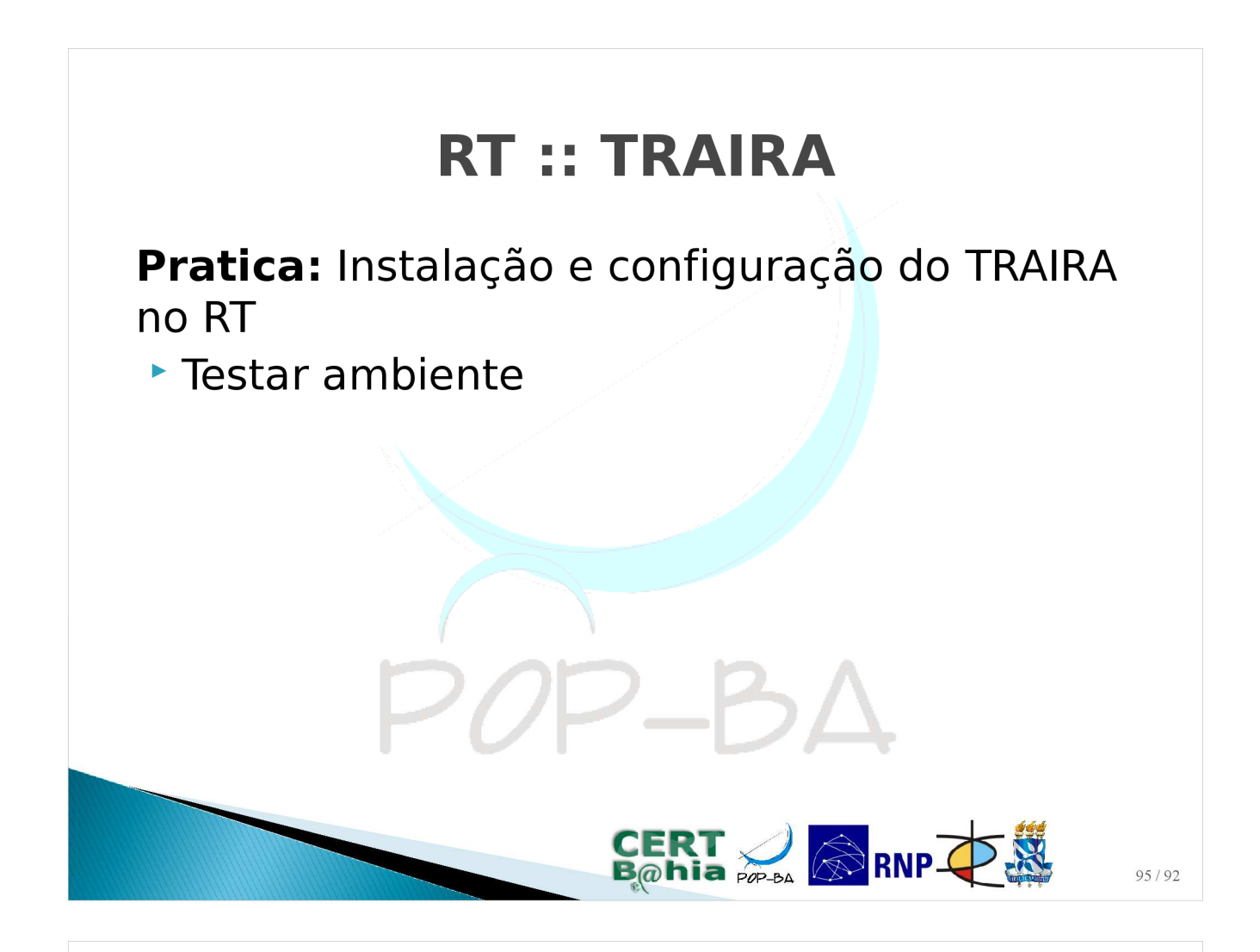

#### Referências

- Scarfone, K., Grance, T., and Masone, K. (2008). Computer Security Incident Handling Guide. NIST Special Publication, 800–61;
- CERT.br (2006). Cartilha de Segurança para Internet. Parte VII: Incidentes de Segurança e Uso Abusivo da Rede;
- CERT/CC (2010). Computer Segurity Incident Response Team FAQ.
- Ceron, J. et. al. (2009). O processo de tratamento de incidentes de segurança da UFRGS. In: IV Workshop de TI das IFES, 2009.

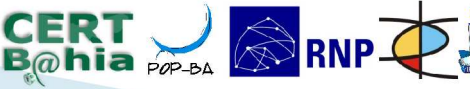

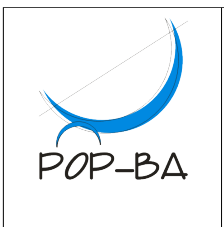

#### **II WTR do POP-BA** II Workshop de Tecnologias de Redes Ponto de Presença da RNP na Bahia Instrutor: Italo Valcy Monitor: Thiago Bomfim

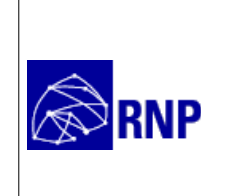

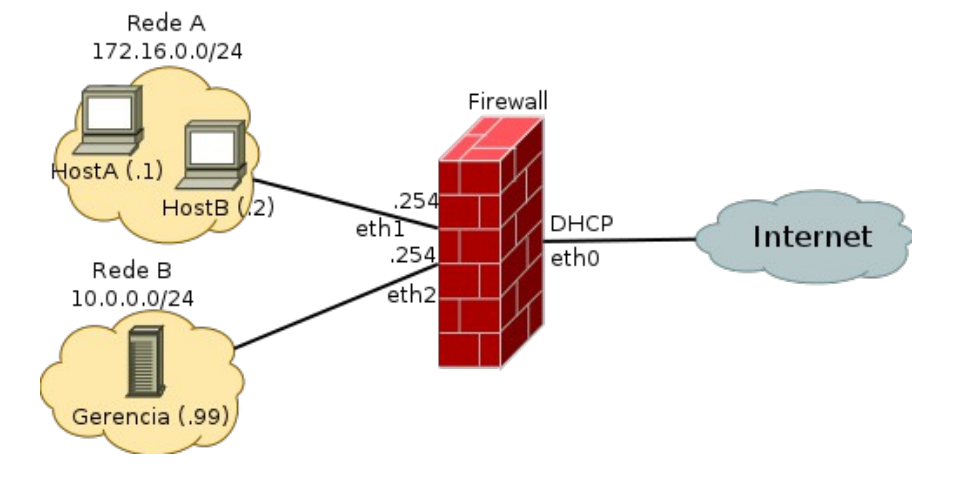

Material necessário para as práticas:

- Virtualbox (versão 4.1.0 ou superior)
- Máquinas virtuais disponibilizadas pelo instrutor (firewall.ova, Gerencia.ova, HostA.ova e HostB.ova)

Importe cada uma dessas máquinas no Virtualbox (*Arquivo > Importar Appliance*), mas não as inicie ainda (veja a configuração abaixo antes).

Antes de iniciar as máquinas, precisaremos alterar o endereço MAC da máquina *Firewall* pois ela será conectada diretamente à interface de rede do hospedeiro e, se não alterarmos, teremos problemas de MACs duplicados na rede. Para alterar o MAC da máquina Firewall clique com o botão direito do mouse sobre a máquina e escolha a opção "Configurações"; em seguida escolha as opções de "Rede" e no "Adaptador 1" clique em "Avançado (D)" e clique no botão de Refresh ao lado do MAC. Veja na figura abaixo:

| 📃 Geral                 | Rede                                                       |
|-------------------------|------------------------------------------------------------|
| 🔝 Sistema               |                                                            |
| 🧾 Monitor               | Adaptador 1 Adaptador 2 Adaptador 3 Adaptador 4            |
| Armazenamento           | ☑ Habilitar Placa de R <u>e</u> de                         |
| 🖗 Áudio                 | Conectado a: Placa em modo Bridge                          |
| P Rede                  |                                                            |
| ᅇ Portas Seriais        | Nome: Wian1                                                |
| 🖉 USB                   | Vançado (D)                                                |
| 🗐 Pastas Compartilhadas | Tipo de Placa: Intel PRO/1000 MT Desktop (82540EM)         |
|                         | Promiscuous Mode: Deny                                     |
|                         | Endereço <u>M</u> AC: 080027987C39                         |
|                         | ✓ Cabo conectado                                           |
|                         | Redirecionamento de <u>P</u> ortas                         |
|                         | Mostra ou oculta as opções adicionais para placas de rede. |
| Ajuda ( <u>H</u> )      | <u>C</u> ancelar <u>O</u> K                                |

#### Prática 01: Instalação e Configuração do NFCT-SNATLOG no Firewall

Este laboratório visa apresentar aos alunos os passos para configuração do NFCT-SNATLOG, permitindo a geração dos logs de traduções NAT realizadas pelo Netfilter/IPTables.

Parte 01: Instalação do NFCT-SNATLOG

Os passos abaixo devem ser executados na máquina Firewall, a menos que outra máquina seja explicitamente citada.

Faça o download do pacote do nfct-snatlog (já foi feito o download na pasta /root): wget http://www.pop-ba.rnp.br/files/sw/nfct-snatlog.tgz

```
Instale as dependências (já estão instaladas):
apt-get install make gcc libnetfilter-conntrack-dev
```

Compilação do software:

```
tar -xzf nfct-snatlog.tgz
cd nfct-snatlog
make
make install
```

Com os comandos acima, você terá instalado o NFCT-SNATLOG em /usr/sbin/nfct-snatlog. Para executá-lo precisaremos carregar alguns módulos do kernel:

```
modprobe nf_conntrack
modprobe nf_conntrack_ipv4
modprobe nf_conntrack_netlink
```

E finalmente carregar o daemon: /usr/sbin/nfct-snatlog --daemon

OBS: a configuração acima é volátil, o que significa que quando a máquina for reiniciada ela será perdida. Para carregar a configuração na inicialização do sistema, você deve criar um script no init.d (ou equivalente), porém essa configuração não será abordado no curso (na máquina virtual essa configuração foi feita no /etc/rc.local apenas para demonstração).

Para testarmos o funcionamento do NFCT-SNATLOG, vamos monitorar os logs no Firewall e realizar uma conexão TCP de uma das máquinas clientes. Para isso, execute o seguinte comando no Firewall:

tail -f /var/log/syslog

(para finalizar a visualização do log, tecle CTRL+C)

Agora, na máquina Host A, execute o seguinte comando: wget http://www.pop-ba.rnp.br/Site/

Volte ao monitoramento do Firewall e verifique a geração dos logs (observe que deve demorar cerca de 120 segundos para a mensagem aparecer – discuta com seus colegas sobre esse atraso)

#### Parte 02: Envio dos logs para um servidor remoto

Uma configuração importante para garantir segurança e escalabilidade em ambientes desse tipo é a implantação de um servidor de logs remoto. Nessa parte da prática, vamos configurar o Firewall para enviar os logs do NFCT-SNATLOG para o servidor de Gerencia.

Para isso, na máquina Gerencia, precisaremos editar a configuração do syslog-ng. Para isso, edite o

arquivo /etc/syslog-ng/syslog-ng.conf e acrescente as seguintes linhas (elas já existem no final do arquivo para facilitar, então apenas descomente-as):

```
source s_udp { udp(port(514)); };
filter f_nfct-snatlog { facility(local4) and program("nfct-snatlog"); };
destination d_nfct-snatlog { file("/var/log/firewall/nfct-snatlog-${YEAR}${MONTH}${DAY}.log"
group("www-data")); };
log { source(s_udp); filter(f_nfct-snatlog); destination(d_nfct-snatlog); };
```

Em seguida, precisamos criar a pasta que armazenará os logs e setar algumas permissões:

```
mkdir /var/log/firewall
chown root.www-data /var/log/firewall
chmod 750 /var/log/firewall
```

```
Agora precisamos reiniciar o daemon do syslog-ng:
/etc/init.d/syslog-ng restart
```

Na máquina **Firewall**, edite o arquivo /etc/syslog-ng/syslog-ng.conf e acrescente as seguintes linhas (elas já existem no final do arquivo para facilitar, então apenas descomente-as):

```
destination d_logserver { udp("10.0.0.99" port(514)); };
filter f_nfct-snatlog { facility(local4); };
log { source(s_src); filter(f_nfct-snatlog); destination(d_logserver); };
```

```
Em seguida, reinicie o daemon do syslog para carregar
/etc/init.d/syslog-ng restart
```

Para testar a configuração acima, execute um acesso na máquina Host A (comando wget) e monitore o log em Gerencia (/var/log/firewall/nfct-snatlog-XXXXX.log).

OBS: Em um ambiente de produção, é recomendável a configuração do rotacionamento dos logs do Firewall, inclusive comprimindo-os. Essa configuração, no entanto, não será abordada neste minicurso.

#### Prática 02: Instalação e Configuração do L2M em Gerencia

Este laboratório visa apresentar aos alunos os passos para configuração do L2M na máquina Gerencia para coleta e armazenamento da tabela ARP do Firewall.

#### Parte 01: Instalação do L2M

Os passos abaixo devem ser executados na máquina Gerencia, a menos que outra máquina seja explicitamente citada.

```
Faça o download do pacote do L2M:
wget http://www.pop-ba.rnp.br/files/sw/l2m.tgz
```

```
Descompacte o tarball na pasta do servidor web:
tar -xzf /root/l2m.tgz -C /var/www/
```

Precisamos criar o banco de dados para o L2M (apenas para ilustração, vamos usar a senha do banco "wtr2011", porém em um ambiente de produção recomenda-se usar uma senha aleatória e forte, por exemplo criada através do utilitário *mkpasswd*). Os passos são os seguintes.

- O primeiro passo é criar o usuário, para isso execute o seguinte comando (ao ser questionado sobre a senha, informe "wtr2011"):

su - postgres -c "createuser l2musr -S -D -R -P"

- O próximo passo é criar o banco de dados sob a propriedade do novo usuário. Para isso, execute o seguinte comando:

su - postgres -c "createdb l2mdb -0 l2musr"

- Finalmente vamos dar permissão total sobre o banco criado para o usuário em questão: su - postgres -c "psql -c \"GRANT ALL PRIVILEGES ON database 12mdb TO 12musr;\""

Agora, edite o arquivo /var/www/l2m/include/config.php e altere os parâmetros do banco de dados:

```
$db_host = 'localhost';
$db_name = 'l2mdb';
$db_user = 'l2musr';
$db_pass = 'wtr2011';
```

O próximo passo é criar as tabelas no banco de dados (ao ser questionado pela senha, informe "wtr2011" – a mesma usada anteriormente):

```
cd /var/www/l2m
psql -U l2musr -d l2mdb -h localhost -f docs/create.pgsql.sql
```

Acesse a interface do L2M e verifique se está funcionando corretamente (faremos a configuração na próxima seção). Para acessar a interface do L2M, utilize o IP do Firewall na interface eth0 (o comando "ifconfig eth0" deve listar tal IP):

http://<IP-Firewall-eth0>/12m/

Precisamos configurar o poller do L2M. O poller é o script que periodicamente realizará as consultas nas tabelas ARP dos roteadores cadastrados e habilitados. Para habilitar o poller do L2M, adicione o script poller.php para execução no CRON, através dos seguintes comandos:

```
cd /var/www/12m/
chown root.root docs/cron.d-12m
chmod +x docs/cron.d-12m
mv docs/cron.d-12m /etc/cron.d/12m
```

#### Parte 02: Configurando as consultas no L2M

A configuração do L2M que faremos consistirá nos seguintes itens:

- Adicionar os roteadores que monitoraremos
- Adicionar as VLANs
- Configurar os parâmetros para contenção (bloqueio) de hosts

O primeiro passo é configurar os roteadores que iremos monitorar, através da opção *Settings* > *Router Settings* > *Add Router*. Adicionaremos o roteador Firewall, que será consultado via SCRIPT (linux-ssh.sh) e deixaremos ele desabilitado enquanto finalizamos a configuração. Os parâmetros de configuração são:

- Name: firewall
- IP Addr: 10.0.0.254
- Query type: script
- Script path: linux-ssh.sh
- Disabled router: SIM (deixar o roteador desabilitado)

Para que o script linux-ssh.sh funcione corretamente, necessitaremos executar comandos remotamente, usando o protocolo SSH. A configuração do SSH para esse ambiente é um pouco mais complexa que o usual (e.g. autenticação baseada em chave pública, restrição de comandos, etc.) e não será abordada nesse curso. Assim, as máquinas virtuais que você recebeu já estão preparadas para execução do script. Caso deseje entender a configuração, recomendamos a leitura da seguinte referência:

http://www.pop-ba.rnp.br/Site/L2MLinuxScripts

O próximo passo é configurar as VLANs que monitoraremos. Apesar de nosso cenário na prática não possuir VLANs, vamos criar três delas para representar a topologia de rede que idealizamos. Para isso acesse a opção *Settings* > *VLAN Settings* > *Add VLAN*, e crie as VLANs conforme parâmetros a seguir:

- VLAN ID: 100
- VLAN Name: RedeExterna
- Network: < Informar a rede do laboratório (consulte o instrutor)>
- Router: firewall
- VLAN ID: 200
- VLAN Name: RedeDMZ
- Network: 10.0.0/24
- Router: firewall
- VLAN ID: 300
- VLAN Name: RedeLabs
- Network: 172.16.0.0/24
- Router: firewall

Vamos voltar à configuração dos roteadores e habilitar a consulta ao Firewall: *Settings > Router Settings > editar o firewall > desmarcar opção "Disable router"*.

Para testar o funcionamento do script, aguarde o tempo da próxima consulta (a cada 5 minutos) e acesse a tabela de estatísticas para ver os MACs armazenados (*Stats > Stats by VLAN*).

#### Parte 03: Configurando o bloqueio no L2M

Nessa seção vamos analisar uma configuração básica de contenção (bloqueio) no L2M. O bloqueio será feito em um servidor Linux, usando o firewall nativo Netfilter/IPTables. Nesse curso, alguns detalhes de configuração serão omitidos a fim de agilizar o processo. Outras formas de bloqueio são possíveis, a exemplo do bloqueio via EXPECT, ou até mesmo via SNMP. Caso tenha interesse em testar o bloqueio em outros ambientes, entre em contato com o PoP-BA para desenvolvermos scripts alternativos.

Toda a configuração de chaves SSH e execução de comandos remoto já foi previamente realizada, bastando apenas alterar alguns parâmetros no L2M. Precisaremos editar a configuração do roteador (firewall) e das VLANs.

Acesse *Settings > Router Settings > editar firewall* e configure os seguintes parâmetros:

- Block Script: block-linux-ssh.sh
- Unblock Script: unblock-linux-ssh.sh

Acesse *Settings* > *VLAN Settings* > *editar VLAN 100, 200 e 300,* e configure os seguintes parâmetros:

- VLAN 100
  - Router interface: eth0
  - ACL Name: (deixe em branco)
- VLAN 200
  - Router interface: eth2

- ACL Name: (deixe em branco)
- VLAN 300
  - Router interface: eth1
  - ACL Name: (deixe em branco)

Agora vamos tentar bloquear um host através do formulário em *Containment*. Forneça os dados abaixo:

- MAC Address: 08:00:27:dd:22:04
- VLAN: RedeLabs (VLAN 300)
- Block!

Para testar se o bloqueio teve sucesso (além da mensagem de retorno na interface), vamos acessar a máquina Host A e checar se ela consegue acessar algum recurso na rede:

ping -c 4 10.0.0.99

Agora realize o desbloqueio na mesma tela do L2M e verifique se a máquina volta a ter acesso à rede.

#### Prática 03: Instalação e Configuração do RT em Gerencia

O RT é usado como base para instalação do TRAIRA. Você pode aproveitar um ambiente existe e apenas adicionar a extensão do TRAIRA ou configurar um novo ambiente dedicado ao tratamento de incidentes de segurança. A vantagem dessa segunda abordagem é que você pode ter um servidor com acesso mais restrito, aumentando a segurança do ambiente.

Nesse mini-curso, o RT já encontra-se instalado e com configurações básicas. Um passo-a-passo para instalação do RT pode ser encontrado no seguinte endereço: http://certbahia.pop-ba.rnp.br/HowToRT

O instrutor fornecerá uma visão geral sobre os passos de configuração.

Acesse a interface do RT e verifique se está funcionando corretamente (faremos a configuração na próxima seção). Para acessar a interface do RT, utilize o IP do Firewall na interface eth0 (o comando "ifconfig eth0" deve listar tal IP), usuário será "wtr2011" e senha "wtr2011": http://<IP-Firewall-eth0>/rt/

#### Prática 04: Instalação e Configuração do TRAIRA em Gerencia

Esta prática visa mostrar os passos necessários para instalação e configuração do TRAIRA na máquina Gerencia.

Parte 01: Instalação do TRAIRA

Faça o download do pacote do TRAIRA: wget http://www.pop-ba.rnp.br/files/sw/rt-traira.tgz

Descompacte o pacote do TRAIRA no diretório raiz do RT: tar -xzf /root/rt-traira.tgz -C / chown -R root.root /usr/share/request-tracker3.8

Parte 02: Configuração do TRAIRA

Caso o TRAIRA tenha sido instalado corretamente, você terá uma nova opção nos menus do RT, conforme pode ser visto na imagem abaixo.

| 🗹 Ferramentas                                                      | + ·                                                                                                    |
|--------------------------------------------------------------------|----------------------------------------------------------------------------------------------------|
| 0 0 👪                                                              | g http://10.1.0.64/rt/Tools/index.html ☆ < C 🕄 Google 🔍 🏠 🦗 <                                                                                                    |
| RT para rt.gerenci                                                 | a.wtr-seg.pop-ba.rnp.br Entrou como wtr2011   Preferências   Sair                                                                                                    |
| Início                                                             | Ferramentas Novo tíquete er General 🗘 Buscar                                                                                                    |
| Busca Simples                                                      | Painéis de Indicadores · Offline · Relatórios · TRAIRA                                                                                                    |
| Tíquetes                                                           |                                                                                                    |
| Ferramentas<br>Configuração<br>Preferências<br>Aprovação<br>TRAIRA | Painéis de Indicadores<br>Named, shared collection of portlets<br>Offline<br>Criar tiquetes offline<br>Relatórios<br>Vários relatórios do RT<br>Meu Dia<br>Atualização fácil de seus tíquetes abertos |
|                                                                    |                                                                                                    |
|                                                                    | > ≪ BEST<br>PRACTICAL ™                                                                                                    |
|                                                                    | » « RT 3.8.8 Direitos Reservados 1996-2009 Best Practical Solutions, LLC.                                                                                                    |

O TRAIRA estará acessível no menu principal do RT (menu à esquerda) ou através de *Ferramentas* > *TRAIRA*. As configurações necessárias serão listas abaixo.

O primeiro passo é criar um fila que será usada para o tratamento de incidentes. Para isso, acesse o menu Configuração > Filas > Criar e informe as seguintes informações:

- Nome da Fila: Security
- Descrição: Tratamento de Incidentes de Segurança
- Endereço para resposta: security@gerencia.wtr-seg.pop-ba.rnp.br
- Endereço para comentário: security-comment@gerencia.wtr-seg.pop-ba.rnp.br
- Criar

Além de criar a fila, gostaríamos de permitir a criação de chamados via e-mail. Para isso, precisaremos editar o arquivo /etc/aliases e acrescentar o seguinte (remove as entradas anteriores referentes ao alias security caso existam):

security: "| /usr/bin/procmail -a Security -a correspond"
security-comment: "| /usr/bin/procmail -a Security -a comment"

Não esqueça de executar o newalias para gerar os aliases acima: newaliases

Agora definimos os filtros de criação de chamados de incidentes no procmail. Disponibilizamos uma versão básica de filtros do procmail no /root/configs, para ativá-la basta executar: cp /root/configs/procmailrc /etc/procmailrc

Uma vez que a fila foi criada, vamos dar permissão para que qualquer usuário possa criar chamados nessa fila (um controle de acesso mais restritivo pode ser feito no procmail). Para isso, acesse o menu *Configuração > Filas > Segurity > Direitos de Acesso do Grupo,* no grupo "Todos" adicione a permissão "CriarTiquete" (basta selecionar essa opção e clicar em Salvar no rodapé da página).

Em seguida, vamos informar as configurações básicas do TRAIRA, para isso acesse o menu

*Ferramentas* > *TRAIRA* > *Configuração* e preencha os seguintes campos:

- Nome da Fila: Security
- Tratamento automático: Habilitado
- Mapeamento Net2NAT:
  - Rede: 0.0.0.0/0
  - Disp. NAT: iptables
  - Arq. Log: /var/log/firewall/nfct-snatlog-%Y%m%d.log
  - Add Net2NAT
- IP2MAC Config Consulta IP/MAC:
  - URL de Consulta: http://localhost/l2m/query.php?ip=\$ip&date=\$date&time=\$time
  - Usuario p/ Consulta: (deixar em branco)
  - Senha p/ Consulta: (deixar em branco)
  - Realm p/ Consulta: (deixar em branco)
  - IP2MAC Config Bloqueio/Desbloqueio de MACs:
    - URL de bloqueio: http://localhost/l2m/block.php?mac=\$mac&vlan=\$vlan
    - URL de desbloqueio: http://localhost/l2m/unblock.php?mac=\$mac&vlan=\$vlan
    - Usuario p/ Bloq/Desb: (deixar em branco)
    - Senha p/ Bloq/Desb: (deixar em branco)
    - Realm p/ Bloq/Desb: (deixar em branco)

Com os parâmetros acima, já termos uma configuração funcional do TRAIRA. Vamos agora criar um parser para testarmos as notificações. Para isso, acesse o menu *Ferramentas* > *TRAIRA* > *Parsers* e preencha os seguintes campos em "Criar/Editar/Remover um parser":

- Nome do parser: certbahia-ssh-attack-teste
- From regex: certbahia@pop-ba.rnp.br
- Subject regex: Ataque ssh-brute force com origem em [0-9.]{7,15}
- Código do parser: pode usar o mesmo do exemplo, alterando apenas o número do AS, de 9999 para 53164. O código completo fica assim:

```
my $SPC = '[[:space:]]';
my $IP = '[0-9.]{7,15}';
my $DATE = '[0-9.]{10}';
my $TIME = '[0-9:]{8}';
my $PORT = '[0-9]+';
if ($line =~ /^53164$SPC\|$SPC($IP)$SPC\|$SPC($DATE)$SPC($TIME)${SPC}srcport$SPC($PORT)\b.*$/ ) {
    my ($date, $time) = $self->AdjustTimezone($2, $3, '-0300');
    return ($date, $time, $1, $4);
}
```

return undef;

• Salvar

A fim de testar nossa configuração, vamos gerar algumas tentativas de ataque de força bruta SSH para um host de monitoramento que o instrutor criou. Verifique com o instrutor o endereço IP do sensor. Para realizar o ataque, foi criado um script simples nas máquinas Host A e Host B, o /root/ssh-brute-force.sh. Assim, execute os seguintes comandos em cada uma das máquinas HostA e HostB (simultaneamente):

/root/ssh-brute-force.sh IP-SENSOR /root/user-list /root/pass-list

Peça, então, para o instrutor reportar o incidente de segurança gerado para o TRAIRA que você configurou.

Agora, acesse a interface web do TRAIRA e verifique o tíquete que foi gerado na fila Security.

Habilite o bloqueio automático, através do menu *Ferramentas > TRAIRA > Acoes* e na seção de "Contencao" marque a opção "*Bloquear Host*".

Gere outros incidentes de segurança com os mesmos passos anteriores e peça para o instrutor reportar novamente os incidentes de segurança. Verifique agora se o host foi bloqueado na mensagem do tíquete e também diretamente no firewall (use o comando "iptables -L -n -v" para listar as regras do Netfilter/IPTables).

Boa prática! Em caso de dúvidas, não hesite em consultar o instrutor.